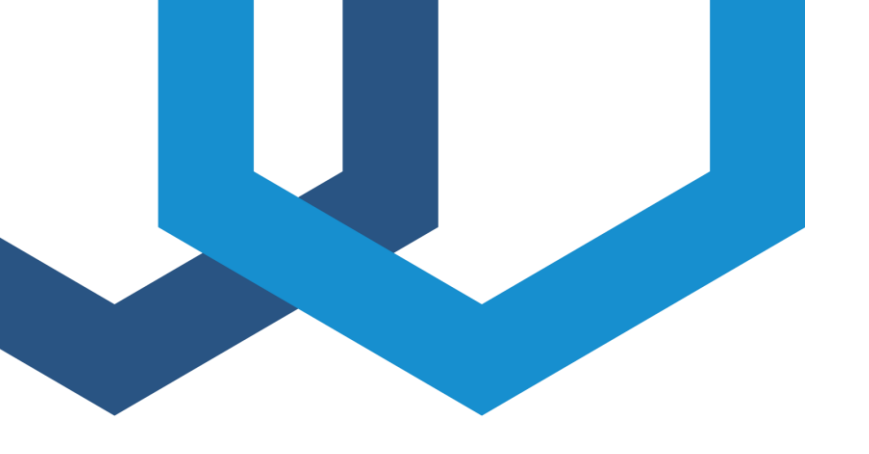

# AXOS

# Expandable test systems

## **User Manual**

4700924 | Version 2.2

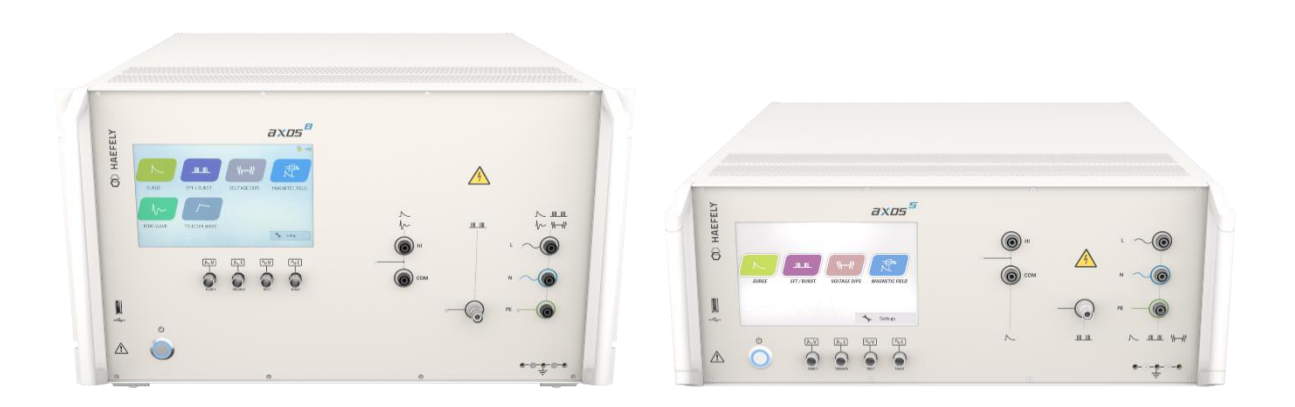

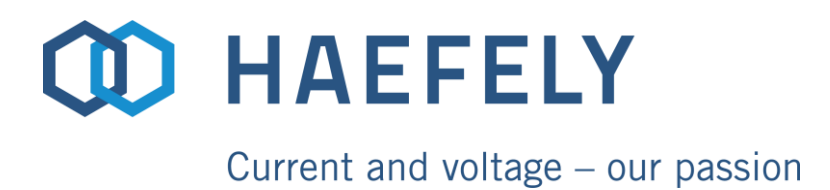

#### **Revision History**

| Version | Date       | Author | Remarks                                                                                     |
|---------|------------|--------|---------------------------------------------------------------------------------------------|
| 2.2     | 09.02.2022 | SG     | New layout, safety chapter adapted. Axos <sup>5</sup> and Axos <sup>8</sup> shared document |
| 2.1     | 13.12.2021 | SG     | New logos                                                                                   |
|         |            |        |                                                                                             |
|         |            |        |                                                                                             |

WARNING: Before taking the equipment into operation, be sure to read and understand fully the operating manual and instructions.

HAEFELY has a policy of continuing improvement on all their products. The design of this equipment will be subject to review and modification over its life. There may be small discrepancies between the manual and the operation of the equipment, particularly where software has been upgraded in the field.

Although all efforts are made to ensure that there are no errors in the manuals, HAEFELY accepts no responsibility for damage or loss that may result from errors within this manual. We retain the right to modify the functionality, specification or operation of the equipment without prior notice.

© All rights reserved. No section of this manual may be reproduced in any form, mechanical or electronic without the prior written permission of HAEFELY.

2022, HAEFELY AG, a member of the PFIFFNER group

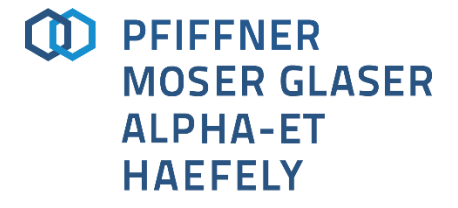

Current and voltage - our passion

# Contents

| 1 | Intr | oducti  | ion                                                      | 9  |
|---|------|---------|----------------------------------------------------------|----|
|   | 1.1  | Gener   | al                                                       | 9  |
|   |      | 1.1.1   | Basic Device Information                                 | 9  |
|   | 1.2  | Scope   | of supply Axos <sup>5</sup>                              | 10 |
|   | 1.3  | Scope   | of Supply Axos <sup>8</sup>                              | 11 |
|   | 1.4  | Acces   | sories and Options Axos <sup>5</sup> & Axos <sup>8</sup> |    |
| 2 | Glo  | ssary   | of Terms and Abbreviations                               | 14 |
| 3 | Safe | ety     |                                                          | 15 |
|   | 3.1  | Gener   | al                                                       | 15 |
|   |      | 3.1.1   | Five basic safety regulations                            | 15 |
|   |      | 3.1.2   | Ground Connections                                       |    |
|   |      | 3.1.3   | Test Area                                                |    |
|   |      | 3.1.4   | Mains Connection                                         | 16 |
|   |      | 3.1.5   | Cleaning and Maintenance                                 | 16 |
|   |      | 3.1.6   | Health Notes                                             | 17 |
|   |      | 3.1.7   | Device Particular safety notes                           | 17 |
|   | 3.2  | Trainir | ng and Education                                         |    |
| 4 | Тес  | hnical  | Data                                                     | 19 |
|   | 4.1  | Device  | e General Specifications                                 | 19 |
|   | 4.2  | Test T  | echnical specifications                                  | 19 |
|   |      | 4.2.1   | Surge                                                    | 19 |
|   |      | 4.2.2   | Ring Wave (Axos <sup>8</sup> Only)                       |    |
|   |      | 4.2.3   | Telecom Wave (Axos <sup>8</sup> Only)                    | 20 |
|   |      | 4.2.4   | Burst                                                    | 21 |
|   |      | 4.2.5   | Voltage Dips & Interrupts                                | 22 |
|   |      | 4.2.6   | Integrated single-phase CDN                              | 22 |
|   | 4.3  | Standa  | ards                                                     | 22 |
|   | 4.4  | Standa  | ards covered by AXOS                                     | 23 |
| 5 | Ass  | embliı  | ng and Installation Guide                                | 24 |
|   | 5.1  | Syster  | n Installation and Installation Area                     | 24 |
|   |      | 5.1.1   | Hardware Installation                                    | 24 |
|   |      | 5.1.2   | Ground connection                                        | 24 |
|   |      |         |                                                          |    |

|   |      | 5.1.3         | EUT inputs                           |    |
|---|------|---------------|--------------------------------------|----|
|   |      | 5.1.4         | Connection to EUT                    |    |
|   |      | 5.1.5         | V dip Input                          | 25 |
| 6 | Оре  | erating       | JInstructions                        | 27 |
|   | 6.1  | Device        | e Front pannel                       | 27 |
|   | 6.2  | Device        | e back pannel                        |    |
|   |      | 6.2.1         | Auxiliary inputs and outputs         |    |
|   | 6.3  | Setup         | Menu                                 |    |
|   |      | 6.3.1         | Predefined standard program          | 32 |
|   |      | 6.3.2         | Defined AXOS Commands                | 33 |
|   |      | 6.3.3         | Icon bar                             |    |
|   | 6.4  | Test F        | Report Data                          |    |
| 7 | Sur  | ge            |                                      | 35 |
|   | 7.1  | Gener         | ral information                      | 35 |
|   | 7.2  | Comb          | ination wave generator               |    |
|   |      | 7.2.1         | Open Circuit Voltage (OCV)           |    |
|   |      | 7.2.2         | Short Circuit Current (SCC)          |    |
|   |      | 7.2.3         | SURGE MENU                           |    |
|   |      | 7.2.4         | Properties                           | 39 |
|   |      | 7.2.5         | Transition                           | 39 |
|   |      | 7.2.6         | Trigger                              | 40 |
|   |      | 7.2.7         | Synchronization AC                   | 40 |
| 8 | Mag  | <b>jnetic</b> | Field                                | 41 |
|   | 8.1  | Gener         | ral Information                      | 41 |
|   | 8.2  | Magne         | etic field menu                      | 41 |
|   |      | 8.2.1         | Coil antenna                         | 42 |
|   |      | 8.2.2         | Transition                           | 43 |
|   |      | 8.2.3         | Properties                           | 43 |
| 9 | Ring | g Wav         | e (Axos <sup>®</sup> Only)           | 45 |
|   | 9.1  | Gener         | ral Information                      | 45 |
|   |      | 9.1.1         | Open Circuit Voltage (OCV) Ring Wave | 45 |
|   |      | 9.1.2         | Ring Wave menu                       | 46 |
|   |      | 9.1.3         | Properties                           | 47 |
|   |      | 9.1.4         | Transition                           |    |
|   |      | 9.1.5         | Trigger                              | 49 |
|   |      | 9.1.6         | Synchronization AC                   | 49 |
|   |      |               |                                      |    |

|    |      | 9.1.7   | Output & Coupling Paths                  |    |
|----|------|---------|------------------------------------------|----|
| 10 | Tele | ecom V  | Nave (Axos <sup>®</sup> only)            | 51 |
|    | 10.1 | Genera  | al Information                           | 51 |
|    |      | 10.1.1  | Open Circuit Voltage (OCV) Telecom Wave  | 51 |
|    |      | 10.1.2  | Short Circuit Current (SCC) Telecom Wave |    |
|    |      | 10.1.3  | TW 8 module                              |    |
|    |      | 10.1.4  | AXOS 8 + TW 8                            | 53 |
|    |      | 10.1.5  | Output & Coupling Paths                  | 55 |
|    |      | 10.1.6  | Properties                               | 55 |
|    |      | 10.1.7  | Transition                               |    |
|    |      | 10.1.8  | Trigger                                  |    |
| 11 | Elec | trical  | Fast Transient Burst                     | 57 |
|    | 11.1 | Genera  | al information                           | 57 |
|    | 11.2 | Burst n | nenu                                     | 57 |
|    |      | 11.2.1  | Output & Coupling Paths                  |    |
|    |      | 11.2.2  | Properties                               |    |
|    |      | 11.2.3  | Transition                               | 60 |
|    |      | 11.2.4  | Trigger                                  | 60 |
|    |      | 11.2.5  | Synchronization                          | 61 |
|    |      | 11.2.6  | Burst mode                               | 61 |
| 12 | Volt | age di  | ips & interrupts                         | 62 |
|    | 12.1 | Genera  | al information                           | 62 |
|    | 12.2 | Interru | pts                                      | 62 |
|    | 12.3 | Dips    |                                          | 63 |
|    |      | 12.3.1  | Transformer DIP 116                      | 64 |
|    |      | 12.3.2  | External transformer                     | 65 |
|    |      | 12.3.3  | Properties                               | 66 |
|    |      | 12.3.4  | Transition                               | 66 |
|    |      | 12.3.5  | Trigger                                  | 67 |
| 13 | Seq  | uence   |                                          | 68 |
|    | 13.1 | Genera  | al information                           | 68 |
|    | 13.2 | Seque   | nce menu                                 | 68 |
|    |      | 13.2.1  | Add step in sequence                     | 70 |
|    |      | 13.2.2  | Start Sequence                           | 72 |
|    |      | 13.2.3  | Manually set & Complete sequence result  | 73 |
|    |      | 13.2.4  | Clearing of result                       | 73 |
|    |      |         |                                          |    |

|    | 13.3 | Reporting of data                                                | 74 |
|----|------|------------------------------------------------------------------|----|
| 14 | Ren  | note Software                                                    | 76 |
|    | 14.1 | Remote Connection                                                |    |
|    |      | 14.1.1 "Point to point" remote control                           | 76 |
|    |      | 14.1.2 "WLAN" remote control                                     |    |
|    | 14.2 | Reporting Software                                               | 79 |
| 15 | Trou | ubleshooting                                                     | 80 |
|    | 15.1 | General                                                          | 80 |
|    |      | 15.1.1 Introduction                                              | 80 |
|    | 15.2 | Error Messages                                                   | 80 |
|    |      | 15.2.1 Troubleshooting                                           | 80 |
|    |      | 15.2.2 Logic errors                                              | 82 |
| 16 | Serv | vice, Maintenance and Contact Information                        | 84 |
|    | 16.1 | Warranty Information                                             | 84 |
|    |      | 16.1.1 Guarantee period                                          |    |
|    |      | 16.1.2 Liability for defects in material, design and workmanship | 84 |
|    | 16.2 | Maintenance                                                      | 85 |
|    |      | 16.2.1 Cleaning the Instrument                                   | 85 |
|    | 16.3 | Verification                                                     | 85 |
|    |      | 16.3.1 Waveform OCV (Surge)                                      | 85 |
|    |      | 16.3.2 Waveform SCC (Surge)                                      | 86 |
|    |      | 16.3.3 Electrical fast transient/Burst                           | 86 |
|    |      | 16.3.4 Burst verification adapter                                | 87 |
|    | 16.4 | Calibration                                                      | 88 |
|    | 16.5 | Spare Parts                                                      | 88 |
|    | 16.6 | Repair (RMA)                                                     | 88 |
|    | 16.7 | Support                                                          | 89 |
|    | 16.8 | Addresses / Webpage                                              | 90 |
|    |      | 16.8.1 Europe Office                                             | 90 |
|    |      | 16.8.2 China Office                                              |    |
|    |      | 16.8.3 Webpage                                                   |    |
| 17 | Trar | nsport and Storage                                               | 91 |
|    | 17.1 | Transport and Packaging                                          | 91 |
|    | 17.2 | Storage                                                          | 91 |
| 18 | Disp | oosal, Recycling and Onward Transfers                            | 92 |

| 19 | Conformity | 93 |
|----|------------|----|
| 20 | Notes      | 94 |

# **1** Introduction

# 1.1 General

Welcome to the unique design and concept of modularity designed by HAEFELY.

HAEFELY is recognizing an increasing interest in testing departments to configure the required functions in compact immunity test systems more flexible than ever. For that reason HAEFELY designed a unique concept of modularity which eviscerates large additional investments for customers in the future.

Moreover, constantly reduced product development times call for powerful, easy-to-operate and ready-to-use conducted immunity test systems which can be expanded in a multitude of different test applications. Customer requirements, particularly in the telecommunications and industrial electronics sector, emphasize a test system's accuracy and modularity, thus clearly pointing to easy to expand T&M equipment that is favourably priced and suitable for most of industries.

The AXOS series has been tailored to exactly meet these requirements, offering special cost advantages for T&M applications in the development, production and servicing of telecommunications, components as well as safety and industrial electronics.

All AXOS test systems come equipped with all the hardware needed for instant upgrades by only entering optional key codes into the licence code manager of the unit. After entering the key code(s) the additional test functionalities like Surge Combination Wave, Ring Wave, Telecom Wave, EFT/Burst or Voltage Dips and Interrupts become available immediately. No direct intervention has to be done by the user at all.

#### 1.1.1 **Basic Device Information**

The AXOS compact immunity test system integrates all of the best pieces of our stand alone test systems into one single economic solution.

The AXOS<sup>5</sup> and AXOS<sup>8</sup> combines 5 kV Burst/EFT, Surge combination wave, AC/DC Dips & Interrupts, along with an integrated single-phase coupling / decoupling network into one compact system. This allows for guick and completely automated testing to the most common IEC standards.

The AXOS<sup>8</sup> add Surge combination wave 7kV, Ring Wave 7 kV, Telecom Wave (10/700) 7kV, AC/DC Dips & Interrupts, as well as Magnetic field.

AXOS can either be operated via front panel by the 7" touch screen graphical user interface (GUI) or remotely from the PC. The unit also has a built in test library, according to the IEC Standards, which makes testing easy, reliable and repeatable

All the test parameters can be varied in a broad range. Together with the ability of changing test parameters during test, AXOS8 is not only the ideal product for compliance and pre-compliance testing, it is useful for monitoring & debugging function during design phase.

HAEFELY Introduction

A wide range of cost-efficient and user friendly coupling / decoupling networks for power lines as well as for symmetrical and asymmetrical data- and signal-lines are available as options.

The Figure 1-1: Axos<sup>5</sup> and Axos<sup>8</sup> Start display shows the starting menu of the AXOS. Test is selected through the touch screen by pressing the corresponding icon (Surge, EFT/Burst, Voltage Dips, Magnetic field, Ring Wave and Telecom Wave).

If the expandable version of AXOS is acquired, Only the Burst test is available. Other icons are disable (light grey) and can only be enable via key code upgrade.

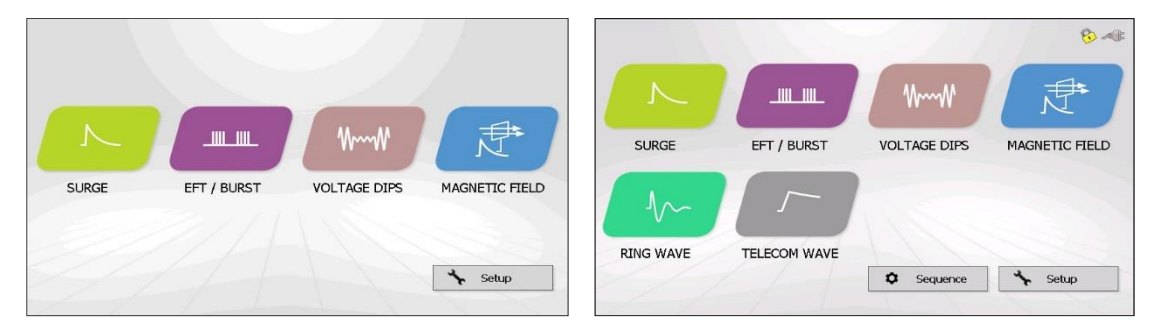

Figure 1-1: Axos<sup>5</sup> and Axos<sup>8</sup> Start display

After selecting one of the functions as shown in the Figure 2-1, there are generally two operating modes of the menu available. Only in pre-compliance is it possible to change parameters even though the equipment is under test. In addition, by pressing a function parameter a basic description gets open and describes the characteristic of it. The values can be directly specified as for each criteria necessary. The same is possible in standard operating mode.

Additionally Ipeak and Upeak to the EUT get displayed on the screen.

It is possible to come back from every application to the start menu as shown in Figure 2-1, when pressing the "home" button. Any test procedure stops immediately.

The LED on every output & coupling paths is lit when specific line output paths have been selected.

## **1.2 Scope of supply Axos<sup>5</sup>**

Test device, one of following models

| Qty | Description                        |
|-----|------------------------------------|
| 1   | AXOS <sup>5</sup> Compact Immunity |
| 1   | AXOS <sup>5</sup> Surge            |
| 1   | AXOS <sup>5</sup> EFT/Burst        |
| 1   | AXOS <sup>5</sup> Voltage Dips     |

The following items are supplied:

| Qty | Description             |
|-----|-------------------------|
| 1   | Mains Cable             |
| 1   | User Manual             |
| 1   | Calibration certificate |

## **1.3 Scope of Supply Axos<sup>8</sup>**

Test device, one of following models

| Qty | Description                        |
|-----|------------------------------------|
| 1   | AXOS <sup>8</sup> Compact Immunity |
| 1   | AXOS <sup>8</sup> Surge            |
| 1   | AXOS <sup>8</sup> EFT/Burst        |
| 1   | AXOS <sup>8</sup> Voltage Dips     |
| 1   | AXOS <sup>8</sup> Ring Wave        |
| 1   | AXOS <sup>8</sup> Telecom Wave     |

#### The following items are supplied:

| Qty | Description                                                                                |
|-----|--------------------------------------------------------------------------------------------|
| 1   | Telecom Wave Modul "TS 8" 10/70μs<br><sup>*</sup> only with AXOS8 Telecom Wave Test System |
| 1   | Automatic dips single phase transf. "DIP 116"<br>** only with AXOS 8 Dip& Interrupt test   |
| 1   | Mains Cable                                                                                |
| 1   | User Manual                                                                                |
| 1   | Calibration certificate                                                                    |

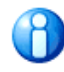

On receipt of the unit check that all items have been delivered. In the event of missing or damaged parts please contact your local sales representative stating the serial number, the type of the equipment and the sales order number.

# **1.4 Accessories and Options Axos<sup>5</sup> &** Axos<sup>8</sup>

Optional for both Axos<sup>5</sup> and Axos<sup>8</sup> (for details see product data sheet on <u>www.haefely.com</u>)

| Code           | Description                                             | Part Number |
|----------------|---------------------------------------------------------|-------------|
| FP-EFT 32M     | 3-Phase CDN EFT/Burst 32 A / 690 V                      | 2490170     |
| FP-EFT 100M2   | 3-Phase CDN EFT/Burst 100 A / 690 V                     | 2495860     |
| FP-COMB 32     | 3-Phase CDN for Surge, Ring Wave, EFT/Burst 32A / 480 V | 2490430     |
| IP4B           | Capacitive Coupling Clamp for EFT/Burst                 | 2491300     |
| FP-SURGE 32A   | Automatic 3-Phase CDN Surge 32 A / 690 V                | 2490700     |
| FP-SURGE 100M2 | 3-Phase CDN Surge 100A / 690 V                          | 2490180     |
| PCD 121        | Symmetrical Data & Control Line Coupler                 | 2498010     |
| PCD 126A       | Asymmetrical Data & Control Line Coupler                | 2498030     |
| DEC 5          | Symmetrical Data & Control Line Decoupler               | 2490141     |
| DEC 6          | Symmetrical Data & Control Line Decoupler               | 2490151     |
| DEC 7          | Asymmetrical Data & Control Line Decoupler              | 2490161     |
| DIP 116        | Automatic Dips Transformer 16 A 40/70/80%               | 2490410     |
| MSURGE-A       | Magnetic Field Test IEC / EN 61000-4-9                  | 2490441     |
| VTM 15000      | Isolation Test 1.2/50 us up to 10 kV                    | 2499960     |
| VTM 15000/05   | Isolation Test 1.2/50 us up to 10 kV / 0.5J             | 2499692     |
| PDP 8000 HV    | Differential Probe 1000:1 for Surge                     | 2499911     |
| CP 101         | Current Probe Model for Surge                           | 2499931     |
| ES             | External Emergency Stop Switch P12                      | 4700751     |
| WL             | External Warning Lamp P12                               | 4700750     |

#### Remote control software for both Axos<sup>5</sup> and Axos<sup>8</sup>

| Code            | Description                      | Part Number |
|-----------------|----------------------------------|-------------|
| Remote Control  | Remote Control Software for AXOS | 2490440     |
| Report Software | Reporting Software for AXOS      | 4700975     |

#### Optional independent for Axos<sup>5</sup> and Axos<sup>8</sup>.

| Code        | Description                                            | Axos⁵   | Axos <sup>8</sup> |
|-------------|--------------------------------------------------------|---------|-------------------|
| TW 8        | Telecom Wave Modul 10/700µs                            | -       | 4700915           |
| Calibration | Accredited Calibration AXOS according to ISO/IEC 17025 | 2490420 | 2490900           |

#### Software Add ons for Axos<sup>5</sup> and Axos<sup>8</sup>.

| Code                  | Description                              | Axos <sup>5</sup> | Axos <sup>8</sup> |
|-----------------------|------------------------------------------|-------------------|-------------------|
| Surge Key<br>Code     | Key Code for Surge extension AXOS        | 4700814           | 4700911           |
| EFT/Burst Key<br>Code | Key Code for EFT/Burst extension AXOS    | 4700815           | 4700912           |
| Ring Wave<br>Key code | Key Code for Ring Wave extension AXOS    | -                 | 4700913           |
| Dips Key<br>Code      | Key Code for Voltage Dips extension AXOS | 4700816           | 4700914           |

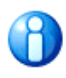

On receipt of the unit check that all items have been delivered. In the event of missing or damaged parts please contact your local sales representative stating the serial number, the type of the equipment and the sales order number.

# **2** Glossary of Terms and **Abbreviations**

In the manual, the following conventions are used:

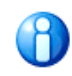

Indicates a hint or a matter of note - if it refers to a sequence of operations, failure to follow the instructions may result in measurement errors.

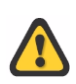

Indicates hazards. There is a risk of equipment damage or personal injury or death. Carefully read and follow the instructions. Be sure to follow any safety instructions given in addition to those for the site at which tests are being performed.

Wherever possible the corresponding standard (IEC, ANSI) definitions are used. The following abbreviations and definitions are used in this manual:

| Abbreviation | Meaning                                                                                                    |
|--------------|----------------------------------------------------------------------------------------------------|
| AC           | Alternate current                                                                                                    |
| DC           | Direct current                                                                                                    |
| HV           | High voltage                                                                                                    |
| Qty          | Quantity                                                                                                    |
| RMS          | Root mean square                                                                                                    |
| EUT          | Equipment Under Test                                                                                                    |
| CDN          | Coupling Decoupling Network                                                                                                    |
| LED          | Light Emitting Diode                                                                                                    |
| IEC          | International Electro-technical Committee                                                                                                    |
| EN           | European Norm                                                                                                    |
| ANSI         | American National Standards Institute                                                                                                    |
| DEC          | Decoupling network                                                                                                    |
| PCD          | Coupling / Decoupling module (Electrical circuit for transferring energy between networks with the minimum loss and that attenuates the Surge signal so that it does not cause undue interference to equipment other than the EUT) |
| STBY         | Standby                                                                                                    |

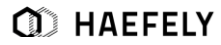

# **3 Safety**

## **3.1 General**

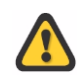

Safety is the responsibility of the user. Always operate the equipment in accordance with the instructions, always paying full attention to local safety practices and procedures.

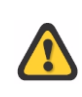

This equipment must be operated only by trained and competent personnel who are aware of the dangers and hazards involved in high-voltage-testing and other HV-apparatus. HAEFELY accepts no liability for loss, damage, injury or death caused by the incorrect or unsafe operation of this equipment.

General Safety is the most important aspect when working on or around high voltage electrical equipment. Personnel whose working responsibilities involve testing and maintenance of the various types of high voltage equipment must have understood the safety rules in the manual and the associated safety practices specified by their company, national and regional regulations. Company, national or regional regulations must be fulfilled beyond HAEFELY recommendations.

This system produces hazardous voltages that can causes in shocks, burns or death. It is the responsibility of the personnel to ensure that the system is operated in a safe manner.

HAEFELY and its sales partners refuse to accept any responsibility for consequential or direct damage to persons and/ or goods due to none observance of instructions contained herein or due to incorrect use of the equipment.

### **3.1.1** Five basic safety regulations

At any entering or working with high voltage systems always consider the five basic safety regulations:

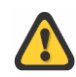

1) Disconnect mains!
 2) Prevent reconnection!
 3) Test for absence of harmful voltages!
 4) Ground and short circuit!
 5) Cover or close off nearby live parts!

After high voltage tests have been performed the first thing during entering high voltage parts are should be grounded. A manual ground rod has to be used. In some configurations a recurring voltage on capacitor can appear also after earthing. In these cases a second ground rod can help to reduce that risk.

### 3.1.2 Ground Connections

The ground connections between the different components of the system have to be made without forming loops (copper-foil or copper-braid) and in best case in star connection. The ground connection should be low inductive and able to carry the continuous short-circuit current.

#### 3.1.3 Test Area

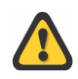

Never operate the system in an explosive environment or where flammable gases or fumes are exciting.

A good test area can enter a separate grounding. This ensures that no disturbances from surrounding machines enter the test field. It is necessary for the test field to have a lower grounding resistance than the surrounding building.

The test area has to be equipped with an adequate security circuit. Also an appropriate shielding and protection against the high voltage parts and terminals has to be installed.

In the test area minimum one manual ground rod has to be installed. It should be placed nearby the entrance of the test area.

#### 3.1.4 Mains Connection

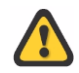

Connection of the system to a supply voltage outside the specified operating range will result in damage to the system along with the risk of injury and fire.

#### 3.1.5 Cleaning and Maintenance

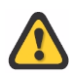

For cleaning and maintenance work it has to be ensured that all parts are disconnected from any mains supply. Always use grounding rods when entering the test area. Use the emergency stop.

Never open a cover or a case before having disconnected the power supply. Always pay full attention to the safety rules (especial on hazardous voltages).

Unauthorized opening of the equipment may damage the system or the EMC protection. It may also cause the equipment to be no longer compliant with the relevant standards and susceptibility requirements. If the equipment has been opened, the calibration can be rendered invalid.

HAEFELY and its sales partners accept no liability for loss, damage, injury or death caused by the incorrect or unsafe operation of this instrument.

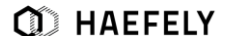

## 3.1.6 Health Notes

This system produces hazardous voltages that can cause shocks, burns or death.

During operation high electric and magnetic fields can occur. The fields can affect to your health. Different measures can help here to reduce the risk (example: shielding against the fields, increase of the distance to the high voltage system, duration of the test, lower voltage/ current levels).

Some system configurations produce loud or monotonous noises. Different measures can help here to reduce the noise (example: acoustic shielding, ear protection, increase of the distance to the high voltage system, duration of the test, lower voltage/ current levels).

People with heart pacemakers should not be in the vicinity of the system during operation.

### 3.1.7 Device Particular safety notes

The earth connection of the AXOS must be connected to a good earth. If trigger is pressed without connection to earth, electrical shock may occur!

Remove all external connection cables before removing any covers.

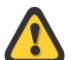

Do not open any system modules, they contains no user replaceable parts.

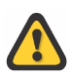

Never touch the Equipment Under Test (EUT), when the AXOS is operating. Establish a safety barrier around the test setup (Close the circuit pin 4 and pin 5 in Table 5-3).

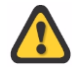

If any part of the AXOS is damaged or it is possible that damage has occurred, for example during transportation, do not switch on the unit.

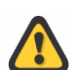

Before changing the mains fuse, remove the mains power cord. Fuses should only be replaced with the same type and value.

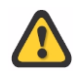

When applying Magnetic field, do not touch the coil when test is running. Only direct output HI and COM must be used to connect the coil. The coil loop (from HI till COM) must be closed..

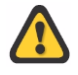

Never connect a supply voltage directly to the HI/COM surge outputs. This will damage the unit!!!. Always use a suitable CDN

# **3.2 Training and Education**

The customer is responsible that the persons, which work with the system, are trained and educated in operation and safety for that. Only trained persons are allowed to work with the system. The training has to be repeated in regular intervals. The training has to be documented.

The safety is the responsible of the operators. When working on high voltage system, at least two persons must always be present, one of them bears responsibility for the system and the performed tests. The second person is the role of the safety observer.

Non-test related persons who are working in proximity to the area where testing is performed must be informed. Consistent visual and verbal signals should be agreed and followed.

#### **Operator:**

The person who makes the test, connections and operates the system. He must be able to have a clear view of the device under test and the area where the test is performed.

#### Safety Observer:

The person who is responsible for observing the performance of the test, seeing any safety hazard and giving warning to people.

# **4 Technical Data**

## **4.1 Device General Specifications**

| Name                        | Value                                                 |
|-----------------------------|-------------------------------------------------------|
| Control Power               | 85V - 264V, 50/60 Hz                                  |
| User Test Storage           | Unlimited                                             |
| Remote Interface            | Ethernet RJ45                                         |
| Display                     | 7" / 800x480 / 24bit with touch-screen                |
| External Trigger Input      | 5V TTL                                                |
| Dimensions (W x H x D)      | 19" / 4U(45 x 18 x 49 cm)                             |
| Weight                      | 30kg                                                  |
| USB                         | for USB memory stick                                  |
| AUX Interface               | D-sub 37p for external CDN, external transformer etc. |
| Synch Input                 | BNC, 10V – 264V AC                                    |
| External Start / Stop Input | 5V TTL, starts / stops predefined test sequence       |
| Analog Output               | 0 – 10V, for use with external                        |
| Safety Circuit              | stops the test when unlocked                          |

# **4.2 Test Technical specifications**

#### 4.2.1 Surge

IEC / EN 61000-4-5 Edition 3 Surge Combination Wave

| Name              | Value                                     |
|-------------------|-------------------------------------------|
| Output Voltage    | 0.2 – 7.0kV ±10%                          |
| Voltage Rise Time | 1.2us ±30%                                |
| Voltage Duration  | 50us ±20%                                 |
| Polarity          | pos / neg / alternate                     |
| Output Impedance  | 2 Ohms                                    |
| Phase Sync        | 0 – 359°with 1°steps or asynchronous mode |
| Counter preselect | 1 – 1000 - Infinite                       |

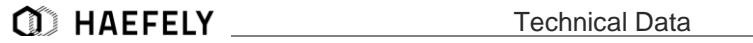

| Peak Voltage MonitorBNC output: 1000:1, Display: 3 DigitsOutput Current0.1 – 3.5kA ±10%Current Rise Time8us ±20%Current Duration20us ±20% | Counter                     | 100000                                                      |
|----------------------------------------------------------------------------------------------------|-----------------------------|-------------------------------------------------------------|
| Output Current         0.1 – 3.5kA ±10%           Current Rise Time         8us ±20%           Current Duration         20us ±20%         | Peak Voltage Monitor        | BNC output: 1000:1 , Display: 3 Digits                      |
| Current Rise Time     8us ±20%       Current Duration     20us ±20%                                                                       | Output Current              | 0.1 – 3.5kA ±10%                                            |
| Current Duration 20us ±20%                                                                                                    | Current Rise Time           | 8us ±20%                                                    |
|                                                                                                    | Current Duration            | 20us ±20%                                                   |
| Integrated Single Phase CDN 264V AC / 16A<br>220V DC / 10A                                                                                | Integrated Single Phase CDN | 264V AC / 16A<br>220V DC / 10A                              |
| Impulse Trigger       automatic 2s – 100 minutes manual         external trigger input                                                    | Impulse Trigger             | automatic 2s – 100 minutes manual<br>external trigger input |
| Peak Current Monitor BNC output: 1kA/V Display: 3 Digits                                                                                  | Peak Current Monitor        | BNC output: 1kA/V Display: 3 Digits                         |

## 4.2.2 Ring Wave (Axos<sup>8</sup> Only)

IEC / EN 61000-4-12 Edition 3 & ANSI/IEEE C62.41 Ring Wave

| Name                    | Value                                   |
|-------------------------|-----------------------------------------|
| Max. Voltage            | 0.2 – 7.0kV ±10%                        |
| Frequency               | 100 kHz                                 |
| Rise time OC            | 5 µs                                    |
| Rise time SC            | 1 µs                                    |
| Impedance               | 12 Ohm, 30 Ohm                          |
| Peak Voltage Monitor    | BNC output: 1000:1<br>Display: 3 Digits |
| Repetition rate         | Up to 30 pulses /min                    |
| Polarity                | Positive / negative / alternate         |
| Floating output         | Max. 460 V/AC                           |
| Phase sync accuracy     | ±1°                                     |
| Damping rate            | 0,4 <peak1 peak2<1,1<="" td=""></peak1> |
| Peak Current<br>Monitor | BNC output: 1kA/V<br>Display: 3 Digits  |

## 4.2.3 Telecom Wave (Axos<sup>8</sup> Only)

IEC / EN 61000-4-5 Edition 3 Telecom Wave /ITU K.20, K.21, K. 44, K. 45 (external TW 8 module)

| Name           | Value            |
|----------------|------------------|
| Output Voltage | 0.2 – 7.0kV ±10% |
|                |                  |

Technical Data

| Front time OCV                 | 10 µs ±30%                                           |
|--------------------------------|------------------------------------------------------|
| Decay time OCV                 | 700 µs ±20%                                          |
| Front time SCC                 | 5 µs ± 20%                                           |
| Decay time SCC                 | 320 µs ± 20%                                         |
| Source Impedance /<br>coupling | 15 Ohm x 1<br>40 Ohm x 4<br>40 Ohm gas arresters x 4 |
| Polarity                       | Positive / negative / alternate                      |
| Weight                         | 10 kG                                                |
| Dimensions (W x H x D)         | 19" / 4U<br>(45 x 18 x 49 cm)                        |
| Outputs                        | 4mm banana socket                                    |

## 4.2.4 Burst

| IEC / EN 61000-4-4 Edition 3 EFT / Burst |
|------------------------------------------|
|------------------------------------------|

| Name                                                     | Value                                                 |
|----------------------------------------------------------|-------------------------------------------------------|
| Output Voltage                                           | 0.2 – 5.0kV ±10% at<br>coaxial output                 |
| Polarity                                                 | pos / neg / alternate                                 |
| Output Impedance                                         | 50 Ohms                                               |
| Rise Time                                                | 5ns ±30%                                              |
| Impulse Duration                                         | 50ns ±30% at 50 Ohm<br>50ns –15 +100ns<br>at 1000 Ohm |
| Burst Mode                                               | normal continuous real random                         |
| Spike Frequency                                          | 1Hz – 1MHz                                            |
| Burst Duration                                           | 10us – 1s                                             |
| Burst Period                                             | 1ms – 10s                                             |
| Test Time                                                | 1s- 1000 minutes                                      |
| Trigger                                                  | automatic manual<br>external trigger input            |
| Integrated Single Phase Coupling /<br>Decoupling Network | 264V AC / 16A<br>220V DC / 10A                        |

### 4.2.5 Voltage Dips & Interrupts

IEC / EN 61000-4-11 Edition 2 and IEC / EN 61000-4-29 Dips & Interrupts (external DIP 116 module)

| Name                | Value                                                                |
|---------------------|----------------------------------------------------------------------|
| Max. Voltage        | 264V AC/DC                                                           |
| Max. Current        | 16A AC/DC continuous 20A for 5s<br>40A for 3s<br>500A inrush Current |
| Trigger             | automatic manual<br>external trigger input                           |
| Interrupt Dip Level | 0%<br>0% – 99% with external voltage source                          |
| RMS Voltage Monitor | BNC Output: 100:1<br>Display: 4 Digits                               |
| Interrupt Time      | 0.5 period – 800 periods 100us – 1000 minutes                        |
| Interval Time       | 1 period – 800 periods synch<br>100us – 1000 minutes async           |
| Test Time           | 1s – 1000 minutes Infinite                                           |
| Phase Sync          | 0 – 359° 16 / 40 / 50 / 60 Hz<br>asynchronous Mode                   |
| RMS Current Monitor | BNC Output: 10A/V Display: 4 Digits                                  |

### 4.2.6 Integrated single-phase CDN

AXOS provides an integrated single-phase coupling / decoupling network for Burst, Surge tests and Ring Wave.

It is protected against over-current by an integrated protection circuit. Current limit can be selected between 1A to 16A in the PROPERTIES menu.

The integrated CDN may be used with AC or with DC power lines.

The input of the integrated CDN (i.e. EUT Supply Input) must be connected to power lines which are protected by a line safety switch equal or less 16A rated current and characteristic B or C.

## **4.3 Standards**

The AXOS8 fulfils the requirements of IEC 61010-1. Product description

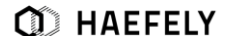

# **4.4 Standards covered by AXOS**

Standards covered by AXOS<sup>5</sup>

| Standard          | Description                  | Test equipment                               |
|-------------------|------------------------------|----------------------------------------------|
| IEC/EN 61000-4-4  | EFT/Burst                    | AXOS <sup>5</sup>                            |
| IEC/EN 61000-4-5  | Surge                        | AXOS <sup>5</sup>                            |
| IEC/EN 61000-4-9  | Magnetic field               | AXOS <sup>5</sup> & MSURGE-A (external unit) |
| IEC/EN 61000-4-11 | AC Voltage Dip and Interrupt | AXOS <sup>5</sup> & DIP 116 (external unit)  |
| IEC/EN 61000-4-29 | DC Voltage Dip und Interrupt | AXOS⁵                                        |

#### Standards covered by AXOS<sup>8</sup>

| Standard                     | Description                                      | Test equipment                               |
|------------------------------|--------------------------------------------------|----------------------------------------------|
| IEC/EN 61000-4-4             | EFT/Burst                                        | AXOS <sup>8</sup>                            |
| IEC/EN 61000-4-5             | Surge Combination Wave,<br>Telecom Wave (10/700) | AXOS <sup>8</sup>                            |
| IEC/EN 61000-4-9             | Magnetic field                                   | AXOS <sup>8</sup> & MSURGE-A (external unit) |
| IEC/EN 61000-4-11            | AC Voltage Dip and Interrupt                     | AXOS <sup>8</sup> & DIP 116 (external unit)  |
| IEC/EN 61000-4-29            | DC Voltage Dip und Interrupt                     | AXOS <sup>8</sup>                            |
| IEC/EN 61000-4-12            | Ring Wave                                        | AXOS <sup>8</sup>                            |
| ANSI IEEE C.37.90            | EFT/Burst                                        | AXOS <sup>8</sup>                            |
| ANSI/IEEE C62.41             | Ring Wave                                        | AXOS <sup>8</sup>                            |
| ITU K.20, K. 21, K. 44, K.45 | Telecom Wave (10/700),                           | AXOS <sup>8</sup> & TW8 (external unit)      |

For detailed test description of each particular norm please read IEC/EN standard carefully. This is the overall norm, many product norm consist further tests. Indeed, for many products the requirements will be described more detailed in the product norm. Note: Product norms will be partly fulfilled by the AXOS<sup>8</sup> as well. Please contact for further assistance your sales representative or HAEFELY directly.

# 5 Assembling and **Installation Guide**

# 5.1 System Installation and **Installation Area**

During transport AXOS8 may be subjected to excessive shocks and vibrations, even though every care is taken by HAEFELY AG to provide suitable packaging. Before operating the unit, check for signs of mechanical damage. Damaged packing cases may by a sign of transport damage. Damage caused in transit must be reported to the shipping agent immediately.

#### 5.1.1 **Hardware Installation**

All safety measures must be followed, as described in corresponding chapter "Safety".

#### 5.1.2 **Ground connection**

The "Earth Stud" on the back panel must always be connected to a solid earth before the "EUT Supply Input" is connected to power source. Cross section of connection must be at least 2.5mm squared

#### 5.1.3 **EUT** inputs

The "EUT Supply Input" on the back is the connection to the integrated single-phase CDN, which can be used up to 16A / 264V.

There are three banana-plugs (stackable) delivered with the standard accessories set:

- black: line conductor
- blue: neutral conductor
- green/yellow: protection earth conductor

These banana plugs shall be mounted on a suitable connection cable.

The EUT Supply Input must be connected to power lines which are protected by a line safety switch equal or less 16A rated current and characteristic B or C.

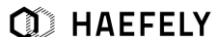

Inside the AXOS8, there are filter capacitors connected between L-PE and N-PE, as required by the standard. These capacitors will cause a residual current, which will trip the residual current circuit breaker.

Hence, an isolation transformer needs to be inserted between main power supply and "EUT Supply Input" as shown in Figure 4-1 below.

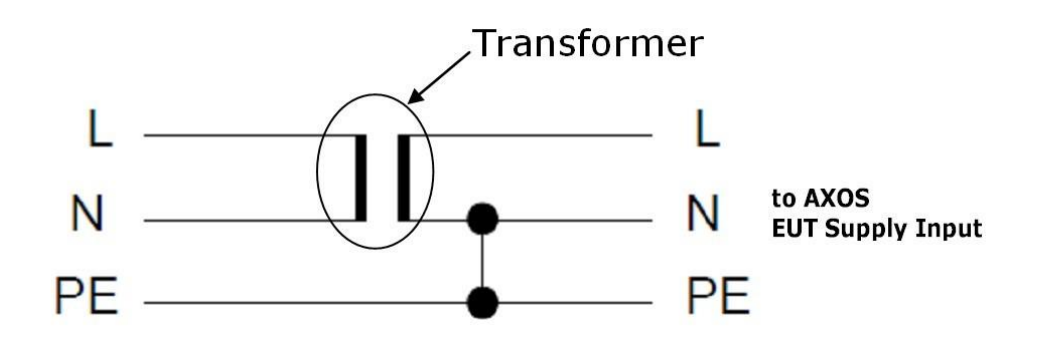

Figure 5-1 Transformer connection

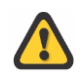

N and PE need to be connected as shown in the Figure Figure 5-1 Transformer connection. This enables that a possible follow current from the mains can be delivered to the EUT.

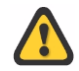

All further equipment connected after the isolation transformer are not protected any more by the residual current circuit breaker.

#### 5.1.4 **Connection to EUT**

The L, N and PE banana sockets on the front panel are the outputs of the integrated single-phase CDN. For power line testing, the EUT is connected here.

There are three banana-plugs (non-stackable) delivered with the standard accessories set:

- black: line conductor
- blue: neutral conductor
- green: protection earth conductor

These banana plugs shall be mounted on a suitable connection cable.

#### 5.1.5 V dip Input

The "V dip" input is used to supply voltage having XX% level for Dips testing.

For example, for testing 40% Dips level, 92V supply need to be connected between "V dip" and neutral (at nominal voltage 230V).

In case of interrupt testing i.e. 0% Dips test level, "V dip" must be connected to "N" (neutral) input, using the purple coloured safety banana cable supplied with the standard accessories.

# **6 Operating Instructions**

## **6.1 Device Front pannel**

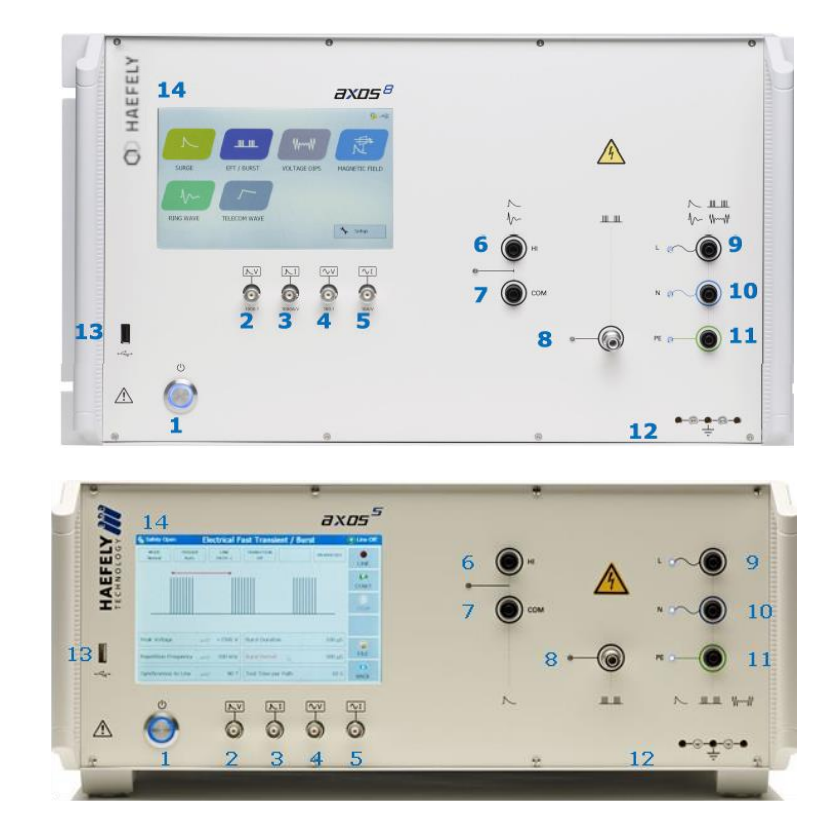

Figure 6-1 Axos Front view

| Pos. | Function                             | Description                                                                                                    |
|------|--------------------------------------|----------------------------------------------------------------------------------------------------|
| 1    | On/off switch                        | Turns on and off the power of AXOS <sup>8</sup>                                                                                          |
| 2    | Surge impulse voltage monitor output | 1000:1 divider for surge impulse. Direct connection to oscilloscope.<br>Example: 5000Vsurge impulse outputs 5V on the BNC socket         |
| 3    | Surge impulse current monitor output | 1000A/V surge impulse current monitor. Direct connection to oscilloscope.<br>Example: 2500A surge current outputs 2.5V on the BNC socket |
| 4    | Urms monitor output 100:1            | Monitoring the signal of the generator when creating voltage dips                                                                        |
| 5    | Irms monitor output 10A/V            | or voltage interrupts.<br>Direct connection to oscilloscope.                                                                             |

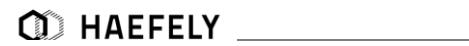

| 6  | HI Generator output Surge; (Direct output)    | Direct output of surge generator<br>Connection to external CDN. (Consider safety capture1) |
|----|-----------------------------------------------|--------------------------------------------------------------------------------------------|
| 7  | COM Generator output Surge<br>(Direct output) | Do not connect directly any external supply voltage, generator will be damaged.            |
| 8  | Burst Output                                  | Direct output of burst generator to external CDN or EUT                                    |
| 9  | L output to EUT                               | Connection for single phase EUT to the internal                                            |
| 10 | N output to EUT                               | coupling/decoupling network                                                                |
| 11 | PE output to EUT                              |                                                                                            |
| 12 | PE                                            | Connection to ground reference plane or the verification adapter                           |
| 13 | USB port for data transfer                    | Save report data or test files onto USB memory stick                                       |
| 14 | Colour touch screen                           | Every command and adjustment will be controlled and entered via the touch screen           |

# 6.2 Device back pannel

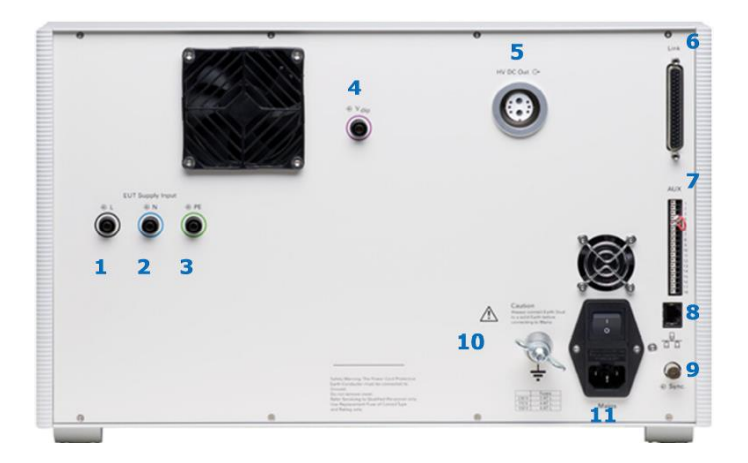

Figure 6-2 Axos<sup>8</sup> back pannel

| Pos. | Function                                                                        | Description                                                                                                    |
|------|---------------------------------------------------------------------------------|----------------------------------------------------------------------------------------------------|
| 1    | L "EUT Supply Input" (direct<br>connection of power supply via<br>banana plug)  | direct single-phase connection of power supply to the EUT. It can<br>either be connected to a DC power supply or to AC power supply.<br>Awareness, the power supply should NOT be secured by a ground<br>four points in the power supply should NOT be secured by a ground |
| 2    | N "EUT Supply Input" (direct<br>connection of power supply via<br>banana plug)  | rault Switch. If yes please take capture 4.4 in consideration                                                                                                    |
| 3    | PE "EUT Supply Input" (direct<br>connection of power supply via<br>banana plug) |                                                                                                    |
| 4    | V dip (for Voltage dips & interrupts)                                           | Input for the voltage dips und interrupts. For voltage interrupts it has to be connected via banana plug with position 2. However. when using external transformer, the only connection to the generator is through the V dip input                                        |

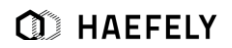

| 5  | HV DC Output                                   | Connection for TW8 module, up to 7kV DC output                                                                                                    |
|----|------------------------------------------------|----------------------------------------------------------------------------------------------------|
| 6  | "Link" to external HAEFELY transformer DIP 116 | Input for HAEFELY transformer DIP 116 for voltage dips, then adjustable on 0%,40%, 70% and 80% in reference to the U1 nominal voltage of AXOS8. In any other case the transformer has to be controlled independently and it will be connected only through the "position 4" with the AXOS8. |
| 7  | "AUX" inputs and outputs                       | detailed description of function in 6.2.1                                                                                                    |
| 8  | "RJ 45"Ethernet Interface                      | operation of the AXOS8 through an external device, likely a PC for the remote software                                                                                                    |
| 9  | Sync. BNC Interface                            | The BNC interface is used for external synchronization of a manual CDN                                                                                                    |
| 10 | Electrical grounding                           | The generator must always be connected to a reference earth before every use                                                                                                    |
| 11 | Main power switch for AXOS8                    | Switching on/off total power supply                                                                                                    |

## 6.2.1 Auxiliary inputs and outputs

| AUX (Pos. 7.) | function                                | description                                                                                                    |
|---------------|-----------------------------------------|----------------------------------------------------------------------------------------------------|
| 1             | Red warning lamp                        | Indicates when safety circuit closed                                                                                                    |
| 2             | Green warning lamp                      | Indicates when safety circuit opened                                                                                                    |
| 3             | GND                                     | 0 V                                                                                                    |
| 4             | GND                                     | 0 V                                                                                                    |
| 5             | Safety interlock                        | When safety barriers installed, connection must<br>be done between pin 5 and pin 4 to close the<br>circle (safety instruments), however, bridge<br>between pin 4 and pin 5 exist as delivery setting |
| 6             | GND                                     | 0 V                                                                                                    |
| 7             | Start/Stop program 1 is running (Input) | Start/Stop automatic for starting a predefined<br>program in the "Setup" menu "start file (Figure 5-<br>3)", signal for instance external device, PLC<br>signal                                      |
| 8             | GND                                     | 0 V                                                                                                    |
| 9             | Trigger Input                           | Input for external trigger to start for instance through an external signal a generator                                                                                                    |
| 10            | GND                                     | 0 V                                                                                                    |
| 11            | EUT Fail (Input)                        | External condition (e.g. device or PLC signal),<br>the position becomes 1 and causes an action<br>(Ignore, Alarm, Test Stop or test stop & line off)                                                 |
| 12            | GND                                     | 0 V                                                                                                    |
| 13            | 0-10V Analogue output                   | Reserved and used for further application                                                                                                    |
| 14            | GND                                     | 0 V                                                                                                    |

| 15 | Trigger output  | When Burst, Surge or Voltage dips package in<br>use, signal becomes 0, after the applied package<br>has finished the signal becomes 1(negation);<br>used for indication of signal on<br>oscilloscope |
|----|-----------------|----------------------------------------------------------------------------------------------------|
| 16 | GND             | 0 V                                                                                                    |
| 17 | Spare (Reserve) | Not in use                                                                                                    |
| 18 | GND             | 0 V                                                                                                    |

# 6.3 Setup Menu

The Figure 5-3 shows the "Setup" menu after selecting this button in the starting field. Every button is explained in the Table 5-4.

|                                           | Setup                           |                           |
|-------------------------------------------|---------------------------------|---------------------------|
| Language<br>English                       | Last Calibration                | Device Information AXOS 8 |
| Date & Time<br>2013-07-31 10:04:44        | Next Calibration                | Serial Number:            |
| Sound Volume<br>80 %                      | Remote GUI<br>Off               | Processor Version: 1      |
| Report Data Saving<br>Automatic           | Coil Antenna<br>MSURGE-A (0.87) | FPGA Version: 10          |
| Start File Burst<br>IEC61000-4-4-level1-1 | Communication<br>0.0.0.0        |                           |
| Firmware<br>Update                        | License<br>Manager Ca           | libration 🔀 Close         |

Figure 6-3 Setup Menu

In the right upper corner the current software version, serial number is displayed. The FPGA indicates the hardware of the chip version

| Menu field         | Description                                                                                                    |
|--------------------|----------------------------------------------------------------------------------------------------|
| Language           | Selection of different language, only English at this moment.                                                                                                    |
| Date & Time        | Edit the current date and time                                                                                                    |
| Sound Volume       | Adjusting of sound operating volume and warn signals                                                                                                    |
| Report data saving | Reporting data can be automatically saved when pushing the device in USB port or manually by pressing the "Rep.Data" in the menu of every application and then entering the device                                        |
| Start file         | Selection of predefined test in accordance with particular norm for Surge, Burst, Magnetic field,                                                                                                    |
|                    | Voltage dips & interrupts; ring wave and TW8 it gets only applied from an external start/stop automatic (                                                                                                    |
| Last Calibration   | Factory calibration from HAEFEY TEST AG, in future term the "next calibration" becomes "last calibration                                                                                                    |
| Next calibration   | Recommended calibration period from HAEFELY is 2 years, however, it always depends<br>on the quality management system of every company and certainly the test requirements<br>of equipment and certification environment |
| Remote GUI         | Remote GUI is possible to access when license key purchased from the HAEFELY; switch on/off of communication between remote computer and AXOS8 possible                                                                   |
| Coil Antenna       | Entering of new "coil Antenna" factor as described in capture 7.2.1                                                                                                    |
| Communication      | Communication via RJ45 at the rear view of AXOS8                                                                                                    |
| Firmware update    | For updating the new operating software of the AXOS8                                                                                                    |
| License Manager    | Entry of license codes for Surge, Burst, Magnetic field, Voltage Dips & Interrupts, ring wave and TW8 as well as remote GUI. After entering the license code, accessible in main menu                                     |

| Touch calibration | In normal delivery mode there is a pre-calibration of the touch screen. However, if required, please follow and press for few seconds with a pen the cross at the screen. It requires five different |
|-------------------|----------------------------------------------------------------------------------------------------|
|                   | positions. Then confirming and as a control measure four different yellow dots get open. Again confirming and the calibration has finished.                                                          |

After setting has been finished the "Setup" gets closed when pressing the "close" button. Afterwards the starting window gets displayed. It can be selected between Surge, EFT/Burst, Voltage Dips, Magnetic field, Ring Wave and Telecom Wave.

#### 6.3.1 Predefined standard program

The AXOS8 contains predefined standards test for Surge, EFT/Burst, Voltage Dips, Magnetic field, Ring Wave and Telecom Wave according to each particular norm. Each test can be selected and applied through the generator to the EUT. The Figure 6-4 Save and load option of data reflects the different option of managing the data at the "Surge" generator for example. These application works similar for any other impulse generator. The basic operation is similar to normal office applications. Data can be operated as followed: "load", "Save", "Save as", "Copy" and "Delete". Those options occur on the screen, when "file" button is pushed.

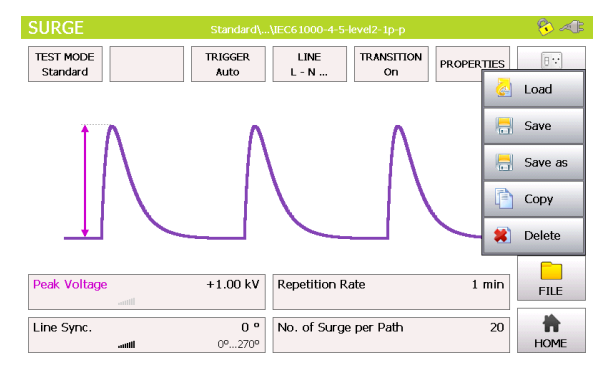

Figure 6-4 Save and load option of data

Two directories can be selected as shown in Figure 6-5 File selection Internal/Standard. However, the "standard" directory can only read and load the predefined test procedure in accordance to the particular norm. The second directory is "Internal". The internal data (customized testing files) can be saved, loaded and deleted. Either of the directories can only be accessed out of the particular menu, like for instance the "surge" generator.

In addition, the loaded program is displayed in the upper line in either of the standard and precompliance menu.

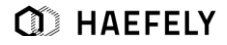

| hirectory Finctory  | ile<br>Name |      | *     | Modified    |    |
|---------------------|-------------|------|-------|-------------|----|
| nternal<br>Itandard | Name        |      | *     | Modified    |    |
| nternal<br>Standard |             |      |       |             |    |
| ocandard            |             |      |       |             | -  |
|                     |             |      |       |             |    |
|                     |             |      |       |             |    |
|                     |             |      |       |             |    |
|                     |             |      |       |             |    |
|                     |             |      |       |             | _  |
|                     |             |      |       |             |    |
| ) 🔼 O 💶 O 🔤 O 🔀     | 0 ሎ         | 0 /~ | 🛃 Loi | ad 🏼 🎽 Cano | el |

Figure 6-5 File selection Internal/Standard

However, through the "Setup" menu predefined programs can be loaded and applied via an external "start/stop" device. It gets controlled though Pin 7. When particular file has been selected, it must be confirmed with "load".

Note: When file wants to be applied and started without any external signal parameter, it must be selected inside the specific modus (e.g. Surge") via "load". However, if controlled from an external signal, it must be selected through the "Setup" (Figure 6-3 Setup Menu) and then confirmed as seen inFigure 6-5 File selection Internal/Standard. Selection in "setup" menu will not be applied to generator when not external control of the program.

### 6.3.2 Defined AXOS Commands

Predefined commands are available for the AXOS. Those commands will be given to the unit via LAN network. No Remote software is necessary. For example, remote control programs can be written in C language.

To receive all commands contact either Haefely or your representative directly. Below you will find an example of minimal commands of programming a combination wave generator.

```
CW:SET:PEAK_VOLTAGE 2500:V

CW:SET:PEAK_VOLTAGE? V

2500.000

CW:SET:TRANS_PEAK_VOLTAGE OFF

CW:SET:TRANS_PEAK_VOLTAGE?

OFF

CW:SET:REP_RATE 5

CW:SET:REP_RATE?

5.000

CW:SET:SURGES 10

CW:SET:SURGES?

10.000

CW:SET:SYNC INT

CW:SET:SYNC?

INT
```

```
CW:SET:PHASE 90
CW:SET:PHASE?
90.000
CW:SET:TRANS_PHASE OFF
CW:SET:TRANS_PHASE?
OFF
CW:SET:TRANS_POL OFF
CW:SET:TRANS_POL?
OFF
```

This commands will be send to AXOS and test can be performed in accordance to it.

#### 6.3.3 Icon bar

The Table presents a overview of icons in the operating menu. The icons get displayed in the right upper corner of the operating menu, except position 3.

| 1 | <b>×</b> | When button "line" pushed in the operating menu, connection between<br>"EUT supply inputs (L, N, PE)" and "EUT supply output (L, N, PE)" is<br>existing; note: no actual "EUT<br>Supply Input" required for the connection                                        |
|---|----------|----------------------------------------------------------------------------------------------------|
| 2 | 6        | When circuit closed between PIN 5 and PIN 4 in Table 5-3, either through existing factory bridge or external circuit connection                                                                                                    |
| 3 | A        | When generator charging, symbol gets displayed at touch screen                                                                                                    |
| 4 | H        | "Reporting data symbol", when pushing "Rep.Data" button, this floppy icon<br>comes up in<br>the right upper corner of the window and the report of the test will be<br>saved via USB- port on a connected device; Note: only accessible<br>when test has finished |
| 5 | 5        | Symbol, when L and N on "EUT Supply Input" are exchanged, therefore, L and N must be changed back                                                                                                    |

## 6.4 Test Report Data

Test report data can be automatically saved to USB memory stick. If "Report Data Saving: Automatic" is selected in the "Setup" menu, test data are saved automatically after each test. If "Report Data Saving: Manual" is selected, test data can be saved on the memory stick by using the "REPORT" key within the accordingly menu.

The test data are saved into five CSV files which can easily imported into Excel or similar applications. Data are saved as follows:

| Prg_Log.csv :        | Test coclusion   |
|----------------------|------------------|
| Prg_Set_Seq.csv :    | Test header data |
| Prgltem002_Log.csv : | Test log data    |
| Prgltem002_Set.csv : | Test setup data  |

Operating Instructions

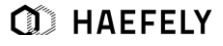

PrgItem\_Res.csv : Test overview data

However, with reporting software (capture 14.2) an automatic report gets created and can be used as a reference document for the executed test for instance. For further information contact your representative or HAFEELY directly.

# 7 Surge

## 7.1 General information

Please read carefully the Table 5-1 and Table 5-2 in detail before first use of the Surge generator. The short voltage impulse stays on the EUT during several  $\mu$ s. The peak voltage gets up to 7 kV. The generator fulfils the requirements according to the IEC 61000-4-5 norm. The source impedance of the generator is 2  $\Omega$ . The HI and COM signals should be used from the beginning as scheduled, because in extern CDN the polarity becomes important. It can be select either between the Hi and Com output or the coupling network (Position 9,10,11 in Figure 5-1). Furthermore, 3 phases CDN, likely the FP SURGE100M2 or FP COMB 32 can be chosen.

## **7.2 Combination wave generator**

In General waveforms are specified as open circuit voltage (OCV) and short circuit current (SCC). The Surge is applied directly from the Generator to the Surge HI and COM output, the waveforms are specified in the next two under captures. The function graphic and the key parameter can be read in the Table 6-1. In accordance to the IEC 60060-1 the front time for the OCV is 1,2  $\mu$ s ± 30% and the SCC is 8  $\mu$ s ± 20%.

| Definitions           | IEC 60060-1     |                         |
|-----------------------|-----------------|-------------------------|
|                       | Front time [µs] | Time to half value [µs] |
| Open circuit voltage  | 1,2 ± 30%       | 50 ± 20%                |
| Short circuit current | 8 ± 20%         | 20 ± 20%                |

For a detailed description please read the topic "test instrumentation" in the IEC 61000-4-5 norm.

### 7.2.1 Open Circuit Voltage (OCV)

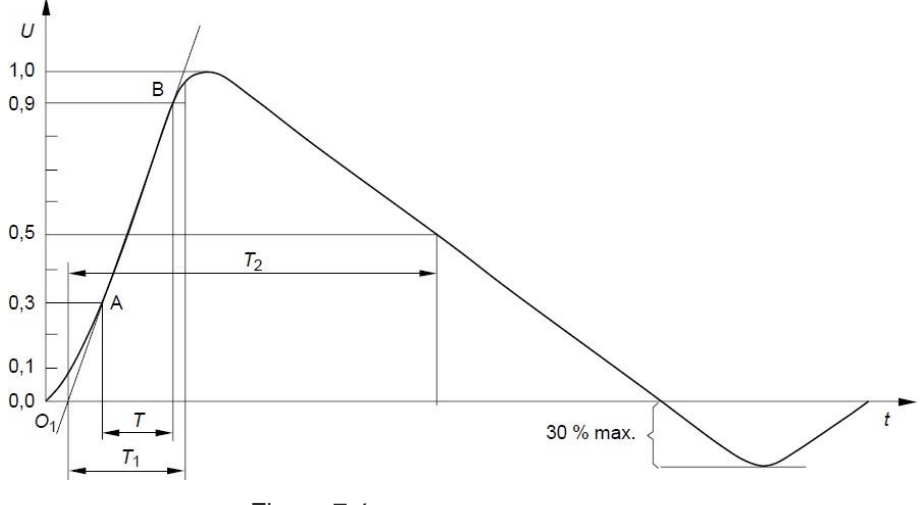

Figure 7-1 Open circuit voltage (OCV) [1]

Front time:  $T1 = 1,67 \text{ x} T = 1,2\mu\text{s} \pm 30\%$ Time to half value:  $T2 = 50\mu\text{s} \pm 20\%$ 

Verification of the Surge output signal (HI and COM) in the front view can be done with the help of the in capture 15.2.1 described PDP 8000.

### 7.2.2 Short Circuit Current (SCC)

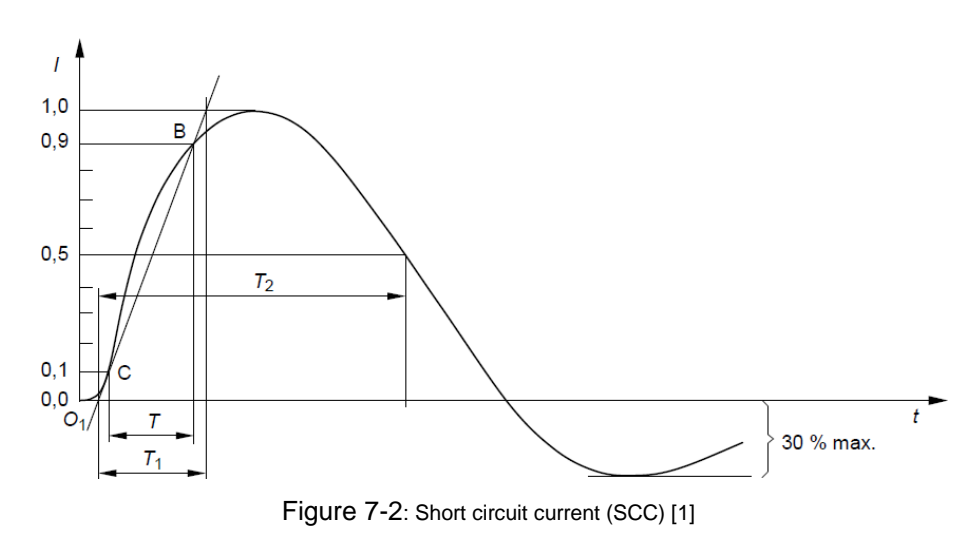

Front time:  $T1 = 1,25 \text{ x } T = 8 \text{ } \mu \text{s} \pm 20\%$ Time to half value:  $T2 = 20 \text{ } \mu \text{s} \pm 20\%$ 

For verification of the output signal, a current transformer must be connected between position 6 and position 7 as shown in Figure 5-1. EUT Supply Input must

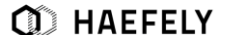
be disconnected. The current transformer from capture 15.2.2 is for the verification necessary.

#### 7.2.3 SURGE MENU

Test requirements must be achieved by the user according to the IEC 61000-4-5 norm. The safety standards as written in Table 1-1 must be unconditionally fulfilled, when operating the AXOS<sup>8</sup>.

In the next step, the user selects either the pre-compliance or the standard operation mode. The Figure 7-3: Surge Standard mode and Figure 7-4: Surge pre-compliance mode reflects either of the appliance modes. As seen by pressing on each particular function parameter a pink bow comes up and the definition of the function gets displayed.

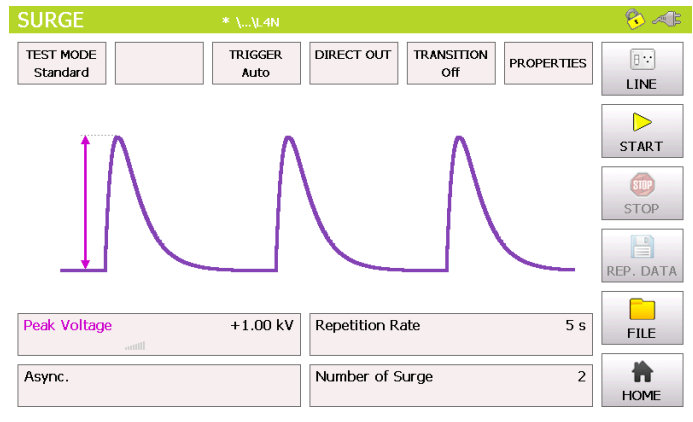

Figure 7-3: Surge Standard mode

When pressing the "home" button the user gets transferred automatically to the start menu.

In the Figure 7-4: Surge pre-compliance mode it is shown the use of the pre-compliance mode. Indeed, every parameter can be changed by simply pressing on the black bows next to the value. Furthermore, it can be changed between direct and line output. All testing parameters can be changed while the generator is operating.

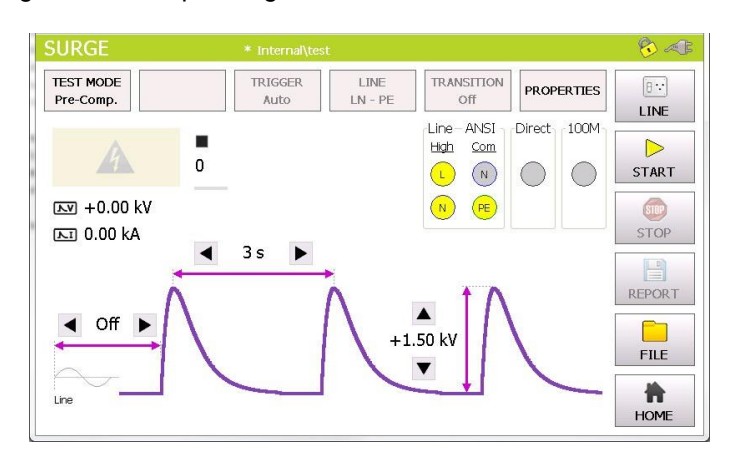

Figure 7-4: Surge pre-compliance mode

For instance, in the Standard Mode after selecting the peak voltage field, the numeric display appears as shown in Figure 6-5. In a similar way works the repetition rate and the number of surge. Awareness is to give for line synchronization; hence, it has been described more detailed in the capture 6.3.4.

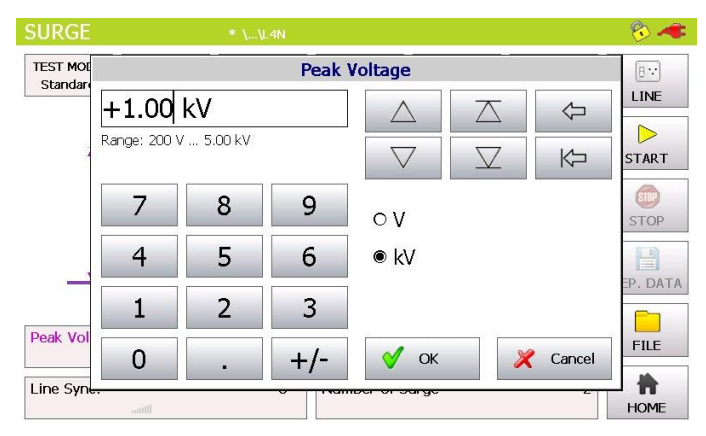

Figure 7-5: Surge peak voltage

In Pre-Compliance Mode, the parameter values can be changed in set increments with the use of arrow keys or by pressing the number between the arrow keys. Pressing the number between the arrow keys will bring up the numeric display shown in Figure 7-5: Surge peak voltage.

Once the value is selected, the screen will return to the operation mode (standard or pre compliance).

The user is able to see nominal values of the peak voltage, reputation time and the synchronization period. Additionally, these values can be modified while the test is proceeding. It happens by simply pressing each particular function. The test stops when pushing the "STOP" button.

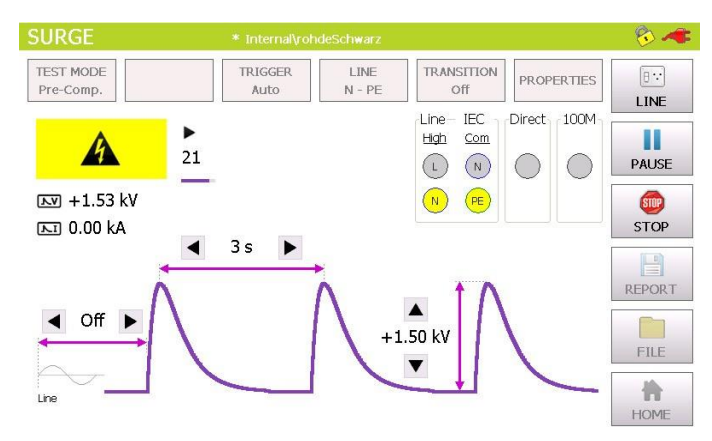

Figure 7-6: Surge Pre-compliance mode charging

In the right corner of the graphic is the plug flashing in red, when direct connection between L, N, PE to the "EUT Supply Input" and button "line" has been pushed. The safety lock symbols shows that the safety circuit has been closed between PIN 4 and PIN 5.

Information about Transition, Trigger and properties has to be entered independently if the test has stopped. "Transition" and "Trigger" are only accessible in standard operating mode.

### 7.2.4 Properties

In the Figure 6-7 below is the properties menu displayed. The Table 6-2 explains the function more detailed.

| F                         | Properties                                             |
|---------------------------|--------------------------------------------------------|
| EUT Fail                  | Course                                                 |
| O Ignore                  | Source<br>External (Pin11 on Aux)                      |
| O Alarm (Sound & Warning) | Line Current 3 A                                       |
| ○ Test Stop               | Peak Voltage Peak Current<br>Min, 0.00 kV Min, 0.00 kA |
| Test Stop & Line Off      | ■ Max. 7.50 kV ■ Max. 4.00 kA                          |
| Test End                  |                                                        |
| ✓ Turn Line Off           |                                                        |
| ✓ Sound                   | V OK X Cancel                                          |

Figure 7-7: Surge properties

The Table describes the different functions more detailed. The window gets closed, when confirming the "OK" button.

| Position                                               | Description                                                                                                    |
|--------------------------------------------------------|----------------------------------------------------------------------------------------------------|
| External (Pin11 on Aux)                                | External condition (e.g. device or PLC signal), the position becomes 1 and causes an action (Ignore, Alarm, Test Stop or test stop & line off)                                                             |
| Line Current                                           | Limits the current (L, N, PE front view) to the EUT.                                                                                                    |
| Peak voltage                                           | It defines an area (min. and max.) within the peak voltage value of the surge waveform becomes. If not successful, it causes an action, which can be: Ignore, Alarm, Test Stop or test stop & line off.    |
| Peak current                                           | It defines an area within the peak current (min. and max.) value of the surge waveform can become. If not successful, it causes an action, which can be: Ignore, Alarm, Test Stop or test stop & line off. |
| Action: Ignore, Alarm, Test stop, Test stop & line off | Due to EUT fails, AXOS <sup>8</sup> cause an action which can be: Ignore, Alarm, Test Stop, Test Stop & Line off.                                                                                          |
| Turn Line off                                          | Voltage locked at L, N, PE when test has finished                                                                                                    |
| Sound                                                  | Acoustic signal when test ends                                                                                                    |

#### 7.2.5 Transition

The Figure 7-8: SURGE transition mode reflects the transition window of the AXOS<sup>8</sup>. The "alternative polarity" makes possible to switch between positive and negative impulses. Alternate polarity, peak voltage and phase can be selected and parameter entered. It is only possible to select phase in either external synchronization or synchronization mode.

Significant awareness must be given in the transitions mode, that Trigger "auto" mode is selected, otherwise it is not possible to access the "Transition" function.

| SURGE  |                 | * \\L4N              |                 |          | 🗞 🛹  |
|--------|-----------------|----------------------|-----------------|----------|------|
| TEST M |                 | Trar                 | isition         |          | 8    |
| Ctarla | ┌ 🗹 Peak Voltag | je ———               | ┌ 🗹 Sync. Phase | Line -   | INE  |
|        | Start           | +1.00 kV             | Start           | 0 °      |      |
|        | Stop            | +1.20 kV             | Stop            | 270 º    | TOP  |
|        | Delta           | 100 V                | Delta           | 90 °     |      |
|        | ☑ Alternate Pol | arity                |                 |          |      |
| Peak V | No. of Surge    | Positive10Negative10 | 🗸 ок            | 🔀 Cancel |      |
|        | antil           |                      |                 |          | HOME |

Figure 7-8: SURGE transition mode

After successfully entering the parameter, "OK" button can be pushed and then the "Start" button in the main menu. Test should be proceeding now.

#### 7.2.6 Trigger

In the trigger window it is possible to select between "auto", "manual" or "external trigger". When being in "manual mode" the user controls the trigger by pressing the start button first, after the generator is charged the menu button "trigger" flashes up and can be pushed. "Auto mode" provides the signal according to set up and works completely automatically. All key parameter like "peak voltage" sets the user through the touch screen in the main operating window. In "external trigger" the signal for the trigger comes from an external source and gets connected via PIN 11 in the AUX input at the rear view of the AXOS<sup>8</sup>.

### 7.2.7 Synchronization AC

To synchronize the surge signal with the main supply source it is necessary to adjust in the menu "Synchronization" and then "Line Sync.". Further adjustments of the angle can be done in a range from 0°to 359°. However, if no power supply is connected to the EUT input at the rear view, it has to be entered "Async.", otherwise it is impossible to get a Surge impulse of the generator.

In external synchronization, the output with the position 8 Figure 5-2 in the rear view is in use. As an external source could be used for instance a manual CDN. Normal operation through the touch screen is possible.

# 8 Magnetic Field

# **8.1 General Information**

The test setup is described in accordance to the norm IEC 61000-4-9. A SCC waveform will be created. For the magnetic field the coil gets connected directly via banana plug to the surge output HI and COM as written in position 6 and Position 7 in Figure 6-1 Axos Front view. Only these outputs can be used for the Surge impulse.

Do not touch the coil when the test is proceeding. Safety requirements as described in capture 1.1 must be unconditionally fulfilled.

## **8.2 Magnetic field menu**

Standard mode is presented In Figure 8-1: Magnetic field Pre-compliance mode. The parameter can be entered by pressing the numbers. For instance to change the magnet field the parameter "+120 A/m" must be selected and then a new parameter entered.

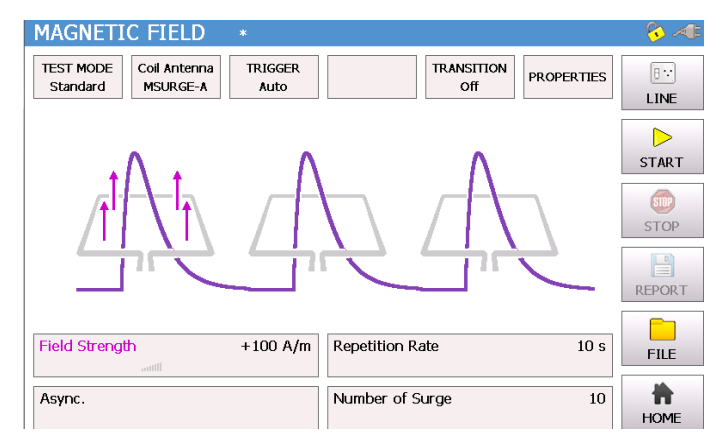

Figure 8-1: Magnetic field Pre-compliance mode

In addition, the purple bow describes the function. On the top of the window it shows which "Coil Antenna" is selected. In the standard mode (Figure 8-2: Magnetic field Standard mode) the values can be changed by pressing on the particular parameter as well. Additionally, the "transition" (capture 10.2.3) can be adjusted.

| MAGNETIC FIELD *                                                                                |                                                                                                    |            | - 😚 ⁄ 🕫    |
|-------------------------------------------------------------------------------------------------|----------------------------------------------------------------------------------------------------|------------|------------|
| TEST MODE         Coll Antenna         TRIGGER           Standard         MSURGE-A         Auto | TRANSITION<br>Off                                                                                                    | PROPERTIES | B<br>LINE  |
| · \ · \ \                                                                                       | Λ                                                                                                    |            | ►<br>START |
|                                                                                                 | $ \land \land \land \land \land \land \land \land \land \land \land \land \land \land \land \land \land \land \land$ |            | STOP       |
|                                                                                                 |                                                                                                    |            | REPORT     |
| Field Strength +100 A/m                                                                         | Repetition Rate                                                                                                    | 10 s       | FILE       |
| Async.                                                                                          | Number of Surge                                                                                                    | 10         | HOME       |

Figure 8-2: Magnetic field Standard mode

When "Line" button pushed, "EUT Supply Input" connected with L, N, PE front view and in the right corner the plug flashes red. After pushing the "Start" button the surge impulse gets applied.

In Figure 8-3: Magnetic field charging is the Surge impulse proceeding. The magnetic field will be displayed and the safety symbol is flashing. The test can be stopped by pushing the "Stop" button. When pushing the "home" button the starting screen as shown in Figure 2-1 gets displayed.

| MAGNETIC FIELD *                                                                                |                              | 😼 🥠    |
|-------------------------------------------------------------------------------------------------|------------------------------|--------|
| TEST MODE         Coll Antenna         TRIGGER           Standard         MSURGE-A         Auto | TRANSITION<br>Off PROPERTIES |        |
| <u></u>                                                                                         | 0 / 10                       | PAUSE  |
| <b>A</b> +0.0                                                                                   | 00 kA/m                      | STOP   |
|                                                                                                 |                              | REPORT |
| Field Strength +100 A/m                                                                         | Repetition Rate 10 s         | FILE   |
| Async.                                                                                          | Number of Surge 10           | SETUP  |

Figure 8-3: Magnetic field charging

In following points "Coil Antenna", "Trigger", "Transition" and "properties" will be described. When being in the "Setup" menu (Figure 6-3 Setup Menu), manual has been selected for "rep data", therefore a test report can be written on a USB device simply by pressing "Rep.Data". However, first connect device to USB port.

#### 8.2.1 Coil antenna

The setup menu contains a standard predefined coil (MSURGE-A with coli factor 0.87) in accordance to IEC 61000-4-9. It can be add up to 10 different coil factors to the menu. By selecting "delete" coil antenna gets erased.

|                    |    | Coi      | l Antenna |          |    |
|--------------------|----|----------|-----------|----------|----|
| Language           | #  | Type     | Factor    | ]        |    |
| English            | 1  | MSURGE-A | 0.87      |          |    |
| Date & Ti          | 2  |          |           | Delete   |    |
| 2013-09-0          | 3  |          |           |          |    |
| Sound Voli<br>80 % | 4  |          |           |          |    |
| Report Da          | 5  |          |           |          |    |
| Automatic          | 6  |          |           |          |    |
| Start File         | 7  |          |           |          |    |
| IEC61000-          | 8  |          |           | 🗹 ок     |    |
|                    | 9  |          |           |          |    |
| Firm               | 10 |          |           | 🔀 Cancel | se |
| Opua               | ι  |          |           |          |    |

Figure 8-4: Coil Antenna factor from Set Up menu of AXOS8

To add a different coil, it will be entered in setup (Figure 6-3 Setup Menu). This selection can be seen in the operating menu in the magnetic field.

#### 8.2.2 Transition

In "Transition" (Figure 8-5: Magnetic field transition) the user can adjust the "Field Strength", "Sync. Phase" and "Alternative Polarity". The description from capture 6.3.2 is valid, except "peak voltage" has been changed to "field strength". The other parameters stay equal, since an OCC will be applied to the coil antenna and is basically a Surge impulse.

| MAGNE            | TIC FIELD       | *                          |         |                | - 🗞 🐗 - |
|------------------|-----------------|----------------------------|---------|----------------|---------|
| TEST M<br>Standa |                 | Trar                       | nsition |                | 8:      |
|                  | Field Stengt    | th                         | Sync. F | Phase — Line - |         |
|                  | Start           | +120 A/m                   | Start   | 90 °           | TART    |
|                  | Stop            | +120 A/m                   | Stop    | 90 °           | TOP     |
| 4                | Delta           | 30 A/m                     | Delta   | 10 °           |         |
|                  | ☑ Alternate Pol | arity                      |         |                |         |
| Field S          | No. of Surge    | Positive 10<br>Negative 10 | 🞸 ок    | 🔀 Cancel       | FILE    |
| Line Sy-         | autil           |                            | g       | -              | HOME    |

Figure 8-5: Magnetic field transition

When all parameters has been entered then simply confirming with ok and in the menu is showing "transition on", this indicates the settings will be applied to the coil antenna when pushing the "start" button. Furthermore, when test is proceeding, the intervals for instance of the "field strength" gets displayed.

#### 8.2.3 Properties

| Position                | description                                                                                                    |
|-------------------------|----------------------------------------------------------------------------------------------------|
| External (Pin11 on Aux) | External condition (e.g. device or PLC signal), the position becomes 1 and causes an action (Ignore, Alarm, Test Stop or test stop & line off) |
|                         |                                                                                                    |

| Line Current                                           | Limits the current (L, N, PE front view) to the EUT.                                                                     |
|--------------------------------------------------------|----------------------------------------------------------------------------------------------------|
| Action: Ignore, Alarm, Test stop, Test stop & line off | Due to EUT fails, AXOS <sup>8</sup> causes an action<br>which can be: Ignore, Alarm, Test Stop,<br>Test Stop & Line off. |
| Line off                                               | Voltage locked at L, N, PE when test has finished                                                                        |
| Line on                                                | Voltage unlocked at L, N, PE when test has finished                                                                      |
| Sound on or off                                        | Acoustic signal when test ends                                                                                           |

# 9 Ring Wave (Axos<sup>8</sup> Only)

## 9.1 General Information

The Ring wave impulse generator creates impulses in accordance to the IEC 61000-4-12 ed.3 and ANSI C62.41 norm. Test level up to 7 kV is defined. Waveform has similar characteristics in open circuit voltage as well as short circuit condition. It can be selected between an impedance of 12 Ohm and 30 Ohm on the touch screen accorded to IEC 61000-4-12 norm.

Chapter Operating Instructions must be carefully read before first use of the Ring Wave generator. The peak voltage gets up to 7 kV. The HI and COM signals should be used from the beginning as scheduled, because with extern CDN the polarity becomes important. It can be select either between the Hi and COM output or the coupling network (Position 9,10,11 in Figure 6-1 Axos Front view). Furthermore, 3 phase CDN, likely the FP SURGE100M2 or FP-COMB 32 can be chosen.

#### 9.1.1 **Open Circuit Voltage (OCV) Ring Wave**

Following output impulse form is defined as the Ring Wave impulse in accordance to IEC 61000-4-12 and ANSI C62.41.

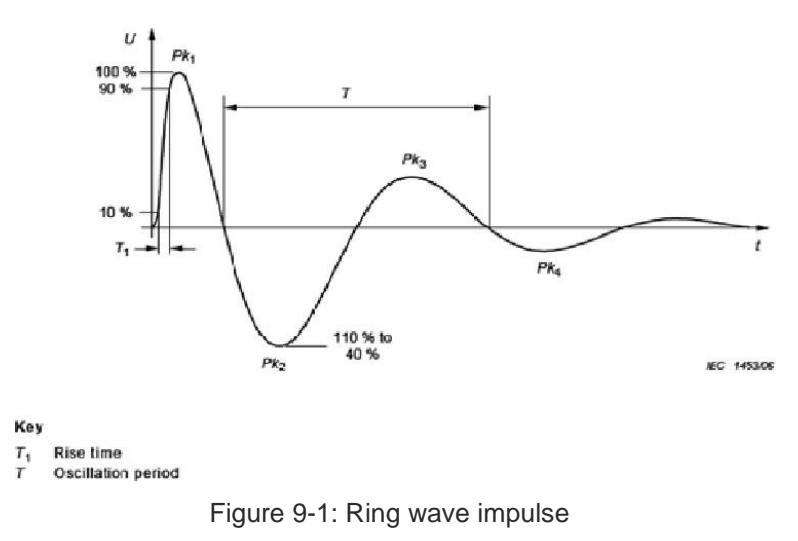

#### 9.1.2 Ring Wave menu

Test requirements must be achieved by the user according to the IEC 61000-4-12 norm. The safety standards as written in Table 1-1 must be unconditionally fulfilled, when operating the AXOS<sup>8</sup>.

In the next step, the user selects either the pre-compliance or the standard operation mode. The Figure 9-2: Ring Wave Standard mode and Figure 9-3: Ring Wave pre-compliance mode reflects either of the appliance modes. As seen by pressing on each particular function parameter a purple bow comes up and the definition of the function gets displayed.

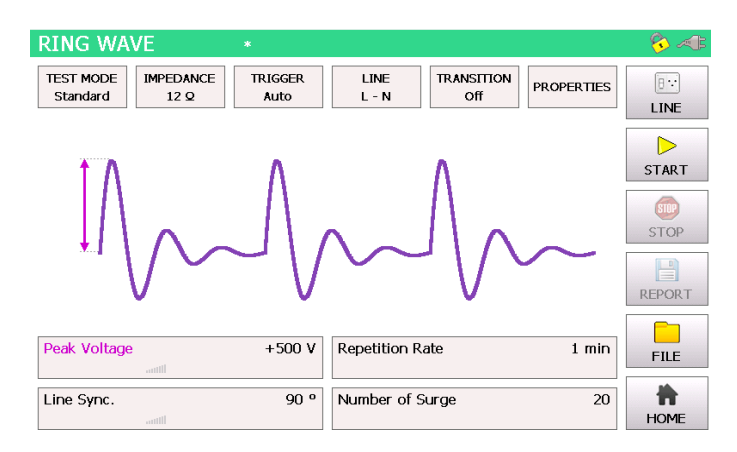

Figure 9-2: Ring Wave Standard mode

When pressing the "home" button the user gets transferred automatically to the start menu.

In the Figure 9-3: Ring Wave pre-compliance mode is shown the pre-compliance mode. Indeed, every parameter can be changed by simply pressing on the black arrows next to the value. Furthermore, it can be changed between direct and line output. All data entries can be done while the generator is operating. It can be selected between 12 Ohm and 30 Ohm couple impedance of generator to EUT.

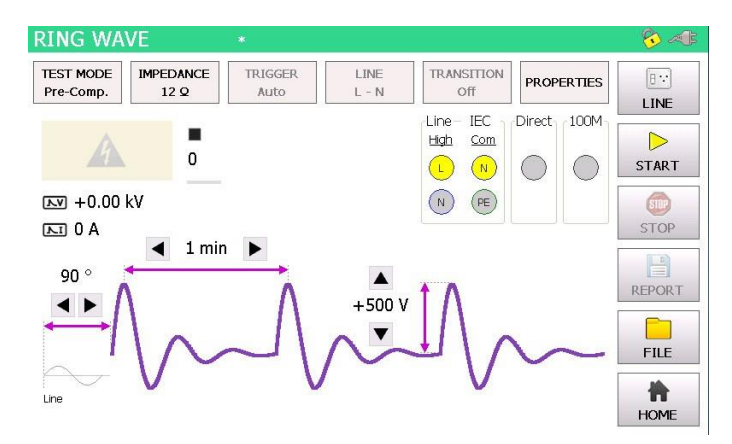

Figure 9-3: Ring Wave pre-compliance mode

In Pre-Compliance Mode, the parameter values can be changed in set increments with the use of arrow keys or by pressing the number between the arrow keys. Pressing the number between the arrow keys will bring up the numeric display shown in Figure 9-4: Ring Wave peak voltage.

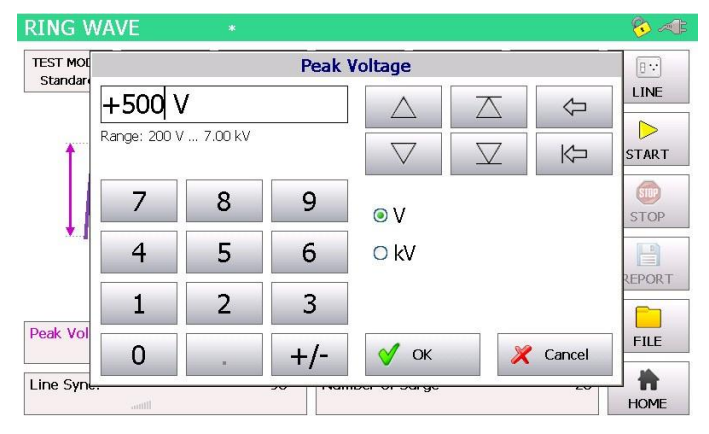

Figure 9-4: Ring Wave peak voltage

After values entered, the start button can be pushed and the window Figure 9-3: Ring Wave precompliance mode opens up, if selected pre-compliance mode.

The safety symbol, the direct output and the output voltage and output current are displayed. In addition, the user is able to see nominal values of the peak voltage, reputation time and the synchronization period. Additionally, these values can be modified while the test is proceeding. It happens by simply pressing each particular function. The test stops when pushing the "STOP" button.

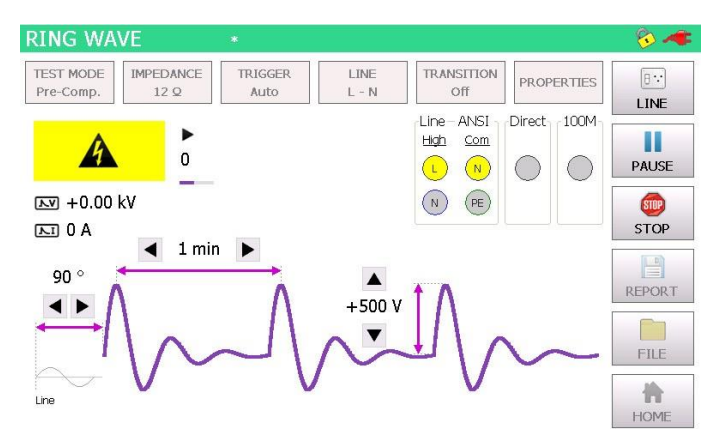

Figure 9-5: Ring Wave Pre-compliance mode charging

In the right corner of the graphic is the plug flashing in red, when direct connection between L, N, PE to the "EUT Supply Input" and button "line" has been pushed. The safety lock symbols shows that the safety circuit has been closed between PIN 4 and PIN 5 in Table 5-3.

Information about Transition, Trigger and properties has to be entered independently if the test has stopped. "Transition" and "Trigger" are only accessible in standard operating mode.

#### 9.1.3 Properties

In the Figure 9-6: Ring Wave properties below is the properties menu displayed. The Table explains the function more detailed.

| Р                         | roperties                                                                                         |
|---------------------------|---------------------------------------------------------------------------------------------------|
| EUT Fail                  | Source                                                                                            |
| ○ Ignore                  | External (Pin11 on Aux)                                                                           |
| O Alarm (Sound & Warning) | ✓ Line Current 2 A                                                                                |
| ○ Test Stop               | Peak Voltage         Peak Current           ■ Min.         0.00 kV         ■ Min.         0.00 kA |
| Test Stop & Line Off      | ■ Max. 7.00 kV ■ Max. 4.00 kA                                                                     |
| Test End                  |                                                                                                   |
| Turn Line Off             |                                                                                                   |
| ✓ Sound                   | V OK X Cancel                                                                                     |

Figure 9-6: Ring Wave properties

The window gets closed, when confirming the "OK" button.

| Position                                               | Description                                                                                                    |
|--------------------------------------------------------|----------------------------------------------------------------------------------------------------|
| External (Pin11 on Aux)                                | External condition (e.g. device or PLC signal), the position becomes 1 and causes an action (Ignore, Alarm, Test Stop or test stop & line off)                                                                         |
| Line Current                                           | Limits the current (L, N, PE front view) to the EUT.                                                                                                    |
| Peak voltage                                           | It defines an area (min. and max.) within the peak voltage value<br>of the<br>surge waveform becomes. If not successful, it causes an<br>action, which can be: Ignore, Alarm, Test Stop or test<br>stop & line off.    |
| Peak current                                           | It defines an area within the peak current (min. and max.) value<br>of the<br>surge waveform can become. If not successful, it causes an<br>action, which can be: Ignore, Alarm, Test Stop or test stop &<br>line off. |
| Action: Ignore, Alarm, Test stop, Test stop & line off | Due to EUT fails, AXOS <sup>8</sup> cause an action which can be: Ignore, Alarm, Test Stop, Test Stop & Line off.                                                                                                    |
| Turn Line off                                          | Voltage locked at L, N, PE when test has finished                                                                                                    |
| Sound                                                  | Acoustic signal when test ends                                                                                                    |

#### 9.1.4 Transition

The Figure 9-7: Ring Wave transition mode reflects the transition window of the AXOS<sup>8</sup>. The "alternative polarity" makes possible to switch between positive and negative impulses. Alternate polarity, peak voltage and phase can be selected and parameter entered. It is only possible to select phase in either external synchronization or synchronization mode.

Significant awareness must be given in the transitions mode, that Trigger "auto" mode is selected, otherwise it is not possible to access the "Transition" function.

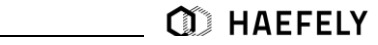

|                  | Tra                      | nsition     |          |
|------------------|--------------------------|-------------|----------|
| 🗹 Peak Voltag    | je                       | Sync. Phase | Line     |
| Start            | +1.00 kV                 | Start       | 0 °      |
| Stop             | +4.00 kV                 | Stop        | 270 º    |
| Delta            | 1.00 kV                  | Delta       | 90 º     |
| <li>4 Steps</li> |                          | (i) 4 Steps |          |
| 🗹 Alternate Pol  | arity                    |             |          |
| No. of Surge     | Positive 2<br>Negative 3 | 🞸 ок        | 🂢 Cancel |

Figure 9-7: Ring Wave transition mode

After successfully entering the parameter, "OK" button can be pushed and then the "Start" button in the main menu. Test should be proceeding now.

#### 9.1.5 Trigger

In the trigger window it is possible to select between "auto", "manual" or "external trigger". When being in "manual mode" the user controls the trigger by pressing the start button first, after the generator is charged the menu button "trigger" flashes up and can be pushed. "Auto mode" provides the signal according to set up and works completely automatically. All key parameter like "peak voltage" sets the user through the touch screen in the main operating window. In "external trigger" the signal for the trigger comes from an external source and gets connected via PIN 11 in the AUX input at the rear view of the AXOS<sup>8</sup>.

#### 9.1.6 Synchronization AC

To synchronize the ring wave signal with the main supply source it is necessary to adjust in the menu "Synchronization" and then "Line Sync.". Further adjustments of the angle can be done in a range from 0°to 359°. However, if no power supply is connected to the EUT input at the rear view, it has to be entered "Async.", otherwise it is impossible to get a Surge impulse of the generator.

In external synchronization, the output with the position 8 Figure 5-2 in the rear view is in use. As an external source could be used for instance a manual CDN. Normal operation through the touch screen is possible.

#### 9.1.7 Output & Coupling Paths

In the output&coupling options (Figure 9-8: ANSI Output & Coupling Paths Ring Wave) can be automatically selected between the manual FP SURGE 100M2, direct output and line output. Similar outputs are used as for SURGE combination wave application, simply with different characteristics of generator. Detailed information about the output are explained for the front view in Figure 5-1. The automatic 3 phase CDN FP COMB 32 gets indicated automatically when connected, similar to DIP 116 or TW8 module. The coupling is in accordance to the IEC standard (Figure 9-9: Figure 8-8 IEC Output & Coupling Paths). Additionally, coupling between LN-PE and

(according to ANSI standard) is indicated in Figure 9-8: ANSI Output & Coupling Paths Ring Wave.

|                                                            | Output & Coupling Paths                                                                                                    | <u> </u>         |
|------------------------------------------------------------|----------------------------------------------------------------------------------------------------|------------------|
| Output<br>© Line<br>○ Direct Output<br>○ FP-SURGE<br>100M2 | Coupling Paths          Image: Image: Image | — 🔿 IEC 💿 ANSI — |
|                                                            | □ N - PE<br>□ L - PE                                                                                                    | VV All           |
|                                                            | 🗸 ок                                                                                                    | 🄀 Cancel         |

Figure 9-8: ANSI Output & Coupling Paths Ring Wave

| Output & Coupling Paths |                                                                 |                |  |  |  |  |
|-------------------------|-----------------------------------------------------------------|----------------|--|--|--|--|
| Output                  | Coupling Paths                                                  | 🖲 iec 🔵 ansi — |  |  |  |  |
| Line                    | I Phase O 2 Phases O 3 Phases                                   |                |  |  |  |  |
| Direct Output           | <ul> <li>✓ L - N</li> <li>□ L - PE</li> <li>□ N - PE</li> </ul> | V MAII         |  |  |  |  |
|                         | 🗸 ок                                                            | 🔀 Cancel       |  |  |  |  |

Figure 9-9: Figure 8-8 IEC Output & Coupling Paths

# 10 Telecom Wave (Axos<sup>8</sup> only)

## **10.1 General Information**

This impulse is characterised as a telecom wave impulse as well as 10/700 impulse. The reason is that under OCV condition the front time is defined with 10 $\mu$ s and time to half value is 700  $\mu$ s. The main difference to the Combination Wave generator is the front time and time to half value. The basic standard body is the IEC 61000-4-5, similar to the Combination Wave generator. There the impulse form is defined. Further important standards are the ITU K.20, K.21,

K.44 and K.45. The impulse gets applied only to communication line. To be able to apply this impulse wave form to the EUT an external telecom wave TW 8 module is required.

#### 10.1.1 Open Circuit Voltage (OCV) Telecom Wave

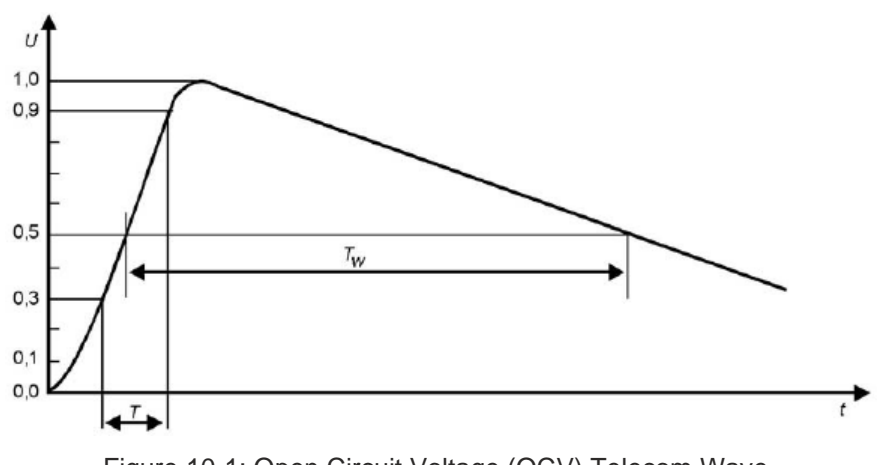

Figure 10-1: Open Circuit Voltage (OCV) Telecom Wave

| Front time: | $T_f = 1,67 \text{ x } T = 10 \mu \text{s} \pm 30\%$ |
|-------------|------------------------------------------------------|
| Duration:   | $T_d = T_w = 700 \ \mu s \pm 20\%$                   |

#### 10.1.2 Short Circuit Current (SCC) Telecom Wave

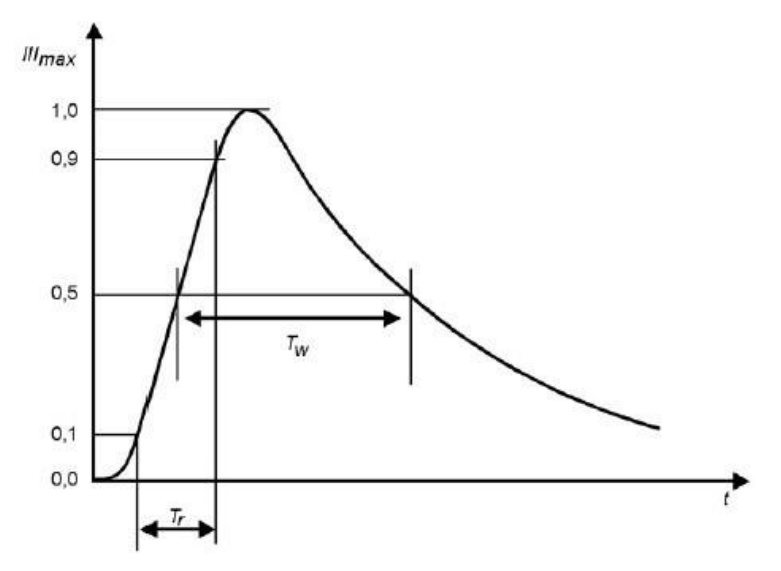

Figure 10-2: Short Circuit Current (SCC) Telecom Wave

| Front time:         | $T_f = 1,25 \text{ x} T_r = 5 \ \mu \text{s} \pm 20\%$ |
|---------------------|--------------------------------------------------------|
| Time to half value: | $T_{d} = T_{w} = 320 \ \mu s \pm 20\%$                 |

#### 10.1.3 TW 8 module

When external TW 8 (Figure 10-3: Telecom Wave module) module is connected it gets automatically indicated via the link cable (intelligent input). In the front view are three different coupling impedances (1 x 15 Ohm (HI-COM), 4 x 40 Ohm, 4 x 40 Ohm gas arresters) options. The user selects on the coupling unit (TW8 module) which impedance is required for the particular application. In the block diagram (Figure 9-8) the exact outputs are defined in accordance to the standard.

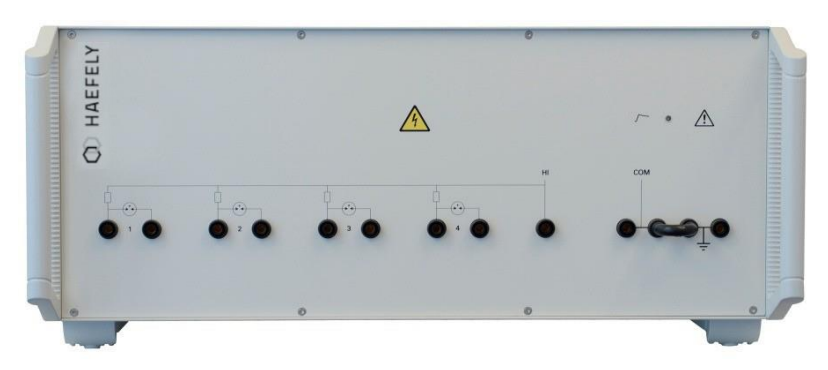

Figure 10-3: Telecom Wave module

On the right hand side there is a black bridge. There I can select if I want to have the output to the EUT either floating or not.

For instance:

Telecom Wave (Axos8 only)

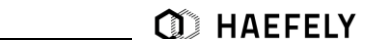

Floating: No connection between COM and earth connection  $\rightarrow$  6 kV adjusted, then 3kV at HI and 3kV at COM

Not floating: connection between COM and PE as above  $\rightarrow$  6 kV adjusted, then 6kV at HI and 0kV at COM

#### **AXOS 8 + TW 8** 10.1.4

Test requirements must be achieved according to the IEC 61000-4-5 ed.3 norm. The safety standards as written in Table 1-1 must be unconditionally fulfilled, when operating the AXOS<sup>8</sup>.

The high voltage signal gets applied directly from HV DC output of the AXOS8 to the HV DC input of the TW 8 module in the rear side of the unit. No output at the front view of AXOS8 must be used for the 10/700 application. (Figure 10-4: Connection AXOS 8 + TW 8 Module)

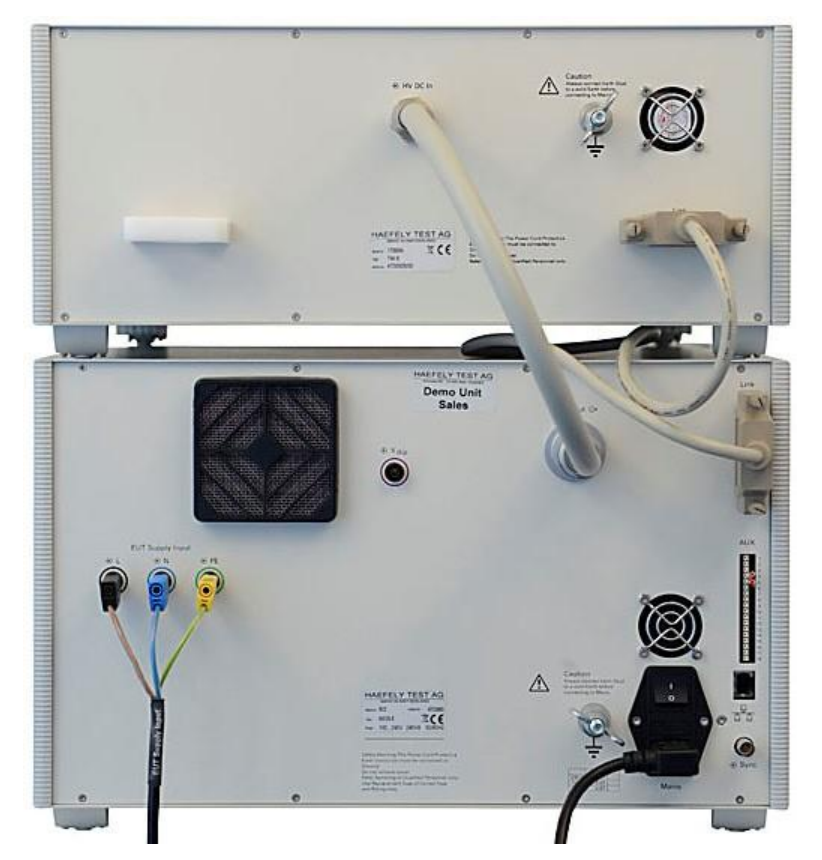

Figure 10-4: Connection AXOS 8 + TW 8 Module

In the next step, the user selects either the pre-compliance or the standard operation mode. The Figure 9-5 and Figure 9-6 reflects either of the appliance modes. By pressing on each particular function parameter a purple bow comes up and the definition of the function gets displayed. Only Peak voltage, repetition rate and number of Surge can be adjusted. There when selecting the field, the value as for instance 500V can be changed. No synchronization with external power supply source is possible.

| TELECOM WAVE *        | ĸ                   |                   |          | <u></u> 😵 🤣 |
|-----------------------|---------------------|-------------------|----------|-------------|
| TEST MODE<br>Standard | TRIGGER<br>Auto     | TRANSITION<br>Off | OPERTIES | ₿∵<br>LINE  |
| tΛ                    | Λ                   | Λ                 |          | ►<br>START  |
|                       | $  \rangle$         |                   |          | STOP        |
|                       |                     |                   | [        | REPORT      |
| Peak Voltage          | +500 V Repetition F | Rate              | 1 min    | FILE        |
|                       | Number of           | Surge             | 20       | HOME        |

Figure 10-5: Telecom Standard mode

When pressing the "home" button the user gets transferred automatically to the start menu.

In the Figure 10-6: Telecom Wave pre-compliance mode it shows the use of the pre-compliance mode. Indeed, every parameter can be changed by simply pressing on the black bows next to the value. All data entries can be done while the generator is operating.

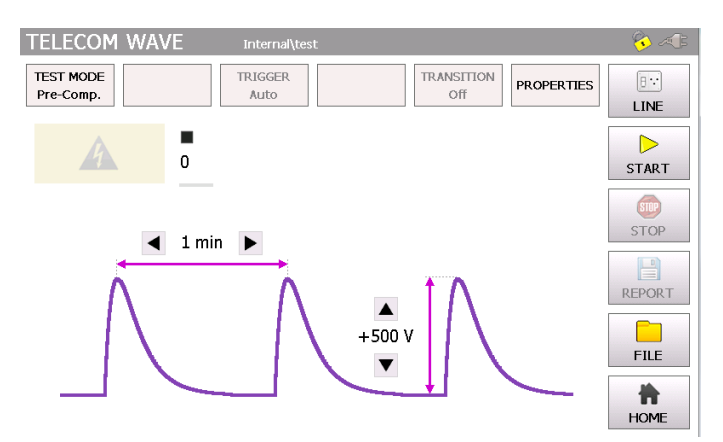

Figure 10-6: Telecom Wave pre-compliance mode

For instance, in the standard mode after selecting the peak voltage field the Figure 10-7: Telecom Wave peak voltage opens up and the parameter can be entered. In a similar way functions the repetition rate and the number of surge.

| TELECO    | om wave      | * Inte  | rnal\test |                    |           |            | <b>6</b> 🕫 |
|-----------|--------------|---------|-----------|--------------------|-----------|------------|------------|
| TEST MOL  |              |         | Peak      | Voltage            |           |            | 8          |
|           | +500 V       | 1       |           | $\triangle$        | $\square$ | $\Diamond$ | LINE       |
| Ť         | Range: 200 V | 7.00 kV |           | $\bigtriangledown$ | $\Box$    | Ŕ          | START      |
|           | 7            | 8       | 9         | ΟV                 |           |            | STOP       |
|           | 4            | 5       | 6         | ○ kV               |           |            | REPORT     |
| Deels Mal | 1            | 2       | 3         |                    |           |            |            |
|           | 0            | *       | +/-       | ؇ ок               | ×         | Cancel     | FILE       |
| -         |              |         |           | noci or ourge      |           | 20         | HOME       |

Figure 10-7: Telecom Wave peak voltage

#### **10.1.5 Output & Coupling Paths**

In the figure below there are three different (1 x 15 Ohm, 4 x 40 Ohm, 4 x 40 Ohm gas arresters) output options in accordance to IEC 61000-4-5 ed.3 standard. It can be simply connected vie banana plugs with the EUT.

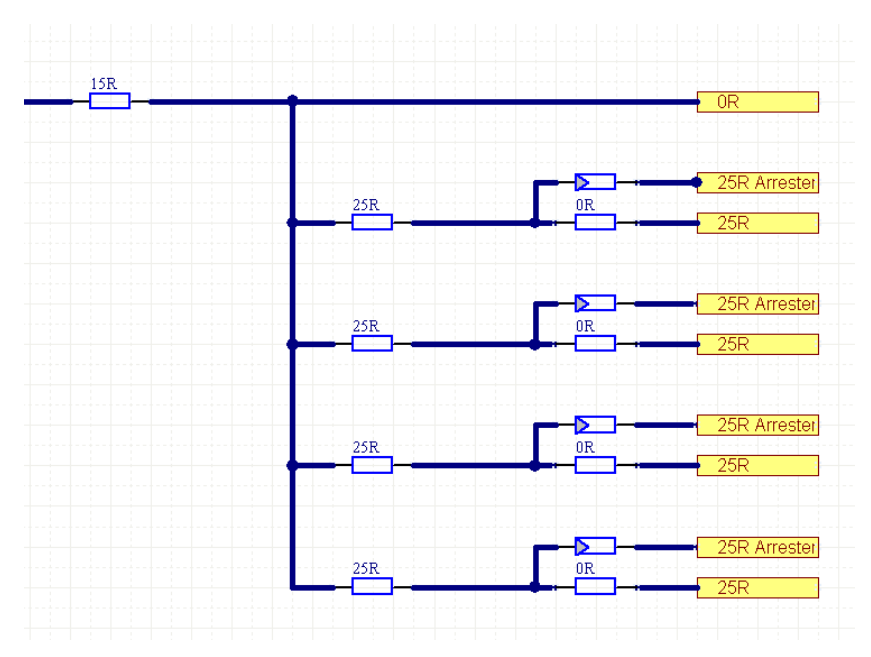

Figure 10-8 External outputs from decouple network of Telecom Wave module

#### 10.1.6 **Properties**

In the Figure 9-9 below is the properties menu displayed. The Table 9-1 explains the function more detailed.

| TEL         | Pr                                                                                           | operties                                                | ז 🖈 ן          |
|-------------|----------------------------------------------------------------------------------------------|---------------------------------------------------------|----------------|
| TEST<br>Sta | EUT Fail<br>Action<br>Ignore<br>Alarm (Sound & Warning)<br>Test Stop<br>Test Stop & Line Off | Source<br>✓ External (Pin11 on Aux)  □ Line Current 3 A | F<br>RT        |
| Peak        | Test End<br>Turn Line Off<br>Sound                                                           | V OK Zancel                                             | DRT<br>E<br>ME |

Figure 10-9: Surge properties

The window gets closed, when confirming the "OK" button. "Turn line off" is turned off automatically, because the impulse gets applied directly via TW8 module and there is no "line" output, only directs (HI-COM) output with different impedances as described in the beginning of capture.

| Position                                                  | Description                                                                                                    |
|-----------------------------------------------------------|----------------------------------------------------------------------------------------------------|
| External (Pin11 on Aux)                                   | External condition (e.g. device or PLC signal), the position becomes 1 and causes an action (Ignore, Alarm, Test Stop or test stop & line off) |
| Line Current                                              | Limits the current (L, N, PE front view) to the EUT.                                                                                           |
| Action: Ignore, Alarm, Test stop,<br>Test stop & line off | Due to EUT fails, AXOS <sup>8</sup> cause an action which can be: Ignore, Alarm, Test Stop, Test Stop & Line off.                              |
| Turn Line off                                             | Voltage locked at L, N, PE when test has finished                                                                                              |
| Sound                                                     | Acoustic signal when test ends                                                                                                    |

#### 10.1.7 Transition

The Figure 9-10 reflects the transition window of the AXOS<sup>8</sup>. The "alternative polarity" makes possible to switch between positive and negative impulses. Alternate polarity, peak voltage can be selected and parameter entered.

| TELEC  | OM WAVE * Internal\test                           | 8 ×1 |
|--------|---------------------------------------------------|------|
| TEST M | Transition                                        | E.   |
| Standa | Peak Voltage                                      | INE  |
|        | Start +1.00 kV                                    |      |
|        | Stop +4.00 kV                                     | sip  |
|        | Delta 1.00 kV                                     | TOP  |
| -      | (i) 4 Steps                                       | PORT |
| Peak V | ✓ Alternate Polarity                              |      |
|        | No. of Surge Positive 2<br>Negative 5 VK X Cancel | *    |
|        |                                                   | HOME |

Figure 10-10: Telecom Wave transition mode

After successfully entering the parameter, "OK" button can be pushed and then the "Start" button in the main menu. Test should be proceeding now.

#### 10.1.8 Trigger

In the trigger window it is possible to select between "auto" or "manual". When being in "manual mode" the user controls the trigger by pressing the start button first, after the generator is charged the menu button "trigger" flashes up and can be pushed. "Auto mode" provides the signal according to set up and works completely automatically. All key parameter like "peak voltage" sets the user through the touch screen in the main operating window.

# **Electrical Fast** 11 **Transient Burst**

#### **General information** 11.1

The Burst generator generates Electrical Fast Transient Bursts (EFT) as described in IEC 61000-4-4. The source impedance of the generator is 50  $\Omega$ . The burst is a common mode transient, coupled simultaneously to all selected paths with respect to ground. It can be selected between using the coaxial output or the built in mains coupling network.

Test requirements must be achieved by the user according to the IEC 61000-4-4 norm. The safety standards as written in Safety must be unconditionally fulfilled.

#### 11.2 **Burst menu**

After selecting in the start menu the function "Burst", the user has the choice between standard and pre-compliance mode. It gets selected in the top icon bar. The Figure 11-1: EFT/BURST Standard mode shows the standard menu. When pressing "peak voltage", "repetition frequency", "burst duration" a purple bow opens up and describes visually the waveform impulse.

Furthermore, the user can select between "properties", "trigger manual", "Burst mode" and "direct out". Detailed description is to find in the following under captures. However, when no further adjustment necessary the "Start" button can be pushed and the window (Figure 11-4: Burst precompliance mode charging) gets open. When pressing the "line" button, the plug in the right corner flashes red. As a result L, N, PE front view are connected with L, N, PE rear view and full power supply for the EUT is provided.

| EFT / BURST                          | *               |               |                   |            | - 🗞 🐗       |
|--------------------------------------|-----------------|---------------|-------------------|------------|-------------|
| TEST MODE BURST MODE Standard Normal | TRIGGER<br>Auto | EFT 32M       | TRANSITION<br>Off | PROPERTIES | E::<br>LINE |
| 1                                    | П               |               |                   |            | START       |
|                                      |                 |               |                   |            | STOP        |
| Peak Voltage                         | +4.00 kV        | Burst Duratio | חי                | 750 µs     | REPORT      |
| Rep. Frequency                       | 100 Hz          | Burst Period  |                   | 300 ms     | FILE        |
| Async.                               |                 | Test Time     |                   | 1 min      | HOME        |

Figure 11-1: EFT/BURST Standard mode

By pressing at each particular value, a new parameter (Figure 11-1: EFT/BURST Standard mode) can be entered. Then confirming with "OK" and the parameter will be written in the standard test mode. In Addition it can be immediately selected between kV and V.

| EFT / E   | BURST        | *         |        |                    |           |            | 💊 세   |
|-----------|--------------|-----------|--------|--------------------|-----------|------------|-------|
| TEST MOL  | 1            |           | Peak ' | Voltage            |           |            | 8     |
| Standar   | +1.00        | kV        |        | $\land$            | $\square$ | $\Diamond$ | LINE  |
|           | Range: 200 \ | / 5.00 kV |        | $\bigtriangledown$ | $\Box$    | Ŕ          | START |
|           | 7            | 8         | 9      | οV                 |           |            | STOP  |
| Deels Mel | 4            | 5         | 6      | ● kV               |           |            |       |
|           | 1            | 2         | 3      |                    |           |            |       |
| Rep. Free | 0            |           | +/-    | 🞸 ок               | ×         | Cancel     | FILE  |
| Async.    |              |           | 103    |                    |           | 100 11111  | HOME  |

Figure 11-2: EFT/BURST peak voltage configuration

The following graphic represents the pre-compliance mode. In comparison with the standard menu, every command gets displayed the entire visual description of the function is described through purple bows. Main advantage of the pre- compliance mode is that the parameter can be changed while the test is operating.

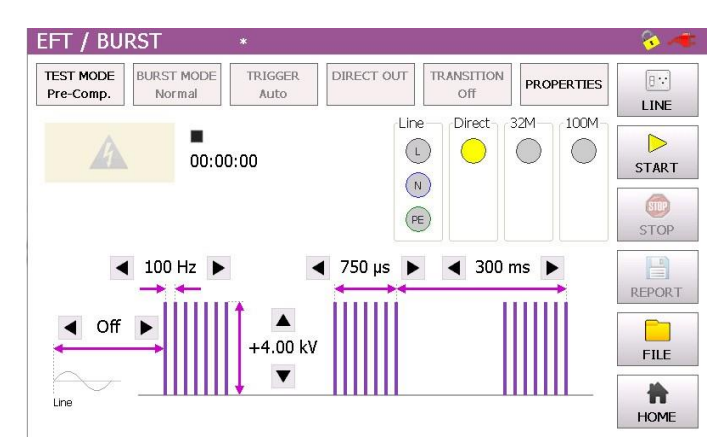

Figure 11-3: EFT / BURST pre-compliance mode

However, when every parameter has been adjusted, the "Start" button can be pushed and generator is charging. Now, the following graphic should be displayed. The selected output path (direct or line (3phase CDN 32M or 100M external unit)) is flashing yellow.

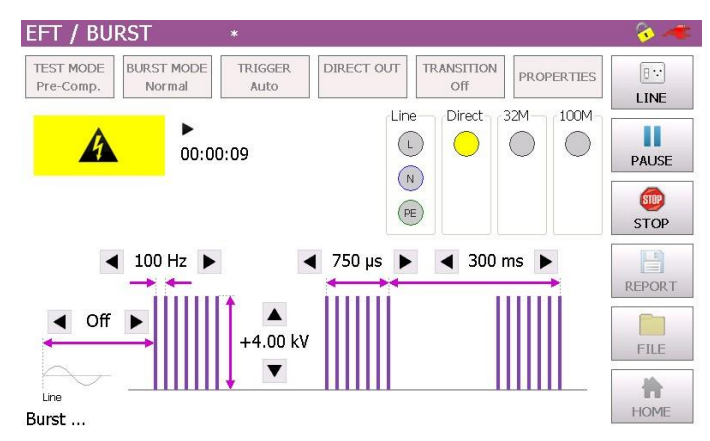

Figure 11-4: Burst pre-compliance mode charging

The Burst waveform gets stopped, when pushing the "Stop" button. Afterwards, test report can be saved on the USB device.

#### 11.2.1 Output & Coupling Paths

In Burst testing mode every line signal gets tested against GND (PE). In direct output the signals stands on the position 8 in Figure 6-1 Axos Front view. It gets connected directly to the EUT or will be used for verification of the Burst waveform. Furthermore, it can be connected to three-phase test CDN. For further assistance please contact HAEFELY directly.

#### 11.2.2 Properties

The next window shows the property window of the Burst waveform. Detailed description of each parameter can be read in the Table below.

| JT Fail                   | rties                                                                                                    |                                                                                                    |                                                                                                    |
|---------------------------|----------------------------------------------------------------------------------------------------|----------------------------------------------------------------------------------------------------|----------------------------------------------------------------------------------------------------|
| JT Fail                   |                                                                                                    |                                                                                                    |                                                                                                    |
|                           |                                                                                                    |                                                                                                    |                                                                                                    |
| Action                    | Source                                                                                                    |                                                                                                    | ٩E                                                                                                    |
| ) Ignore                  | 🗹 External (Pin1:                                                                                                    | 1 on Aux)                                                                                                    |                                                                                                    |
| 🗅 Alarm (Sound & Warning) | 🔲 Line Current                                                                                                    | 3 A                                                                                                    | RT                                                                                                    |
| 🔿 Test Stop               |                                                                                                    |                                                                                                    | P<br>DP                                                                                                    |
| Test Stop & Line Off      |                                                                                                    |                                                                                                    |                                                                                                    |
| est End                   |                                                                                                    |                                                                                                    | DRT                                                                                                    |
| Z Turn Line Off           |                                                                                                    |                                                                                                    | .E                                                                                                    |
| Sound                     | 🞸 ок                                                                                                    | 🄀 Cancel                                                                                                    | ME                                                                                                    |
|                           | Action<br>) Ignore<br>) Alarm (Sound & Warning)<br>) Test Stop<br>) Test Stop & Line Off<br>st End<br>? Turn Line Off<br>? Sound | Action     Source       ) Ignore     External (Pin1)       ) Alarm (Sound & Warning)     Ine Current       ) Test Stop     Ine Off       ) Test Stop & Line Off     Ine Off       ) St End     Ine Off       ) Sound     Ine Off | Action Source   ) Ignore Ø External (Pin11 on Aux)   ) Alarm (Sound & Warning) Ine Current   ) Test Stop   ) Test Stop & Line Off   St End   ? Turn Line Off   ? Sound |

Figure 11-5: BURST properties

| Position                                               | Description                                                                                                    |
|--------------------------------------------------------|----------------------------------------------------------------------------------------------------|
| External (Pin11 on Aux)                                | External condition (e.g. device or PLC signal), the position becomes 1 and causes an action (Ignore, Alarm, Test Stop or test stop & line off) |
| Line Current                                           | Limits the current (L, N, PE front view) to the EUT                                                                                            |
| Action: Ignore, Alarm, Test stop, Test stop & line off | Due to EUT fails, AXOS <sup>8</sup> cause an action which can be: Ignore, Alarm, Test Stop, Test Stop & Line off.                              |
| Line off                                               | Voltage locked at L, N, PE when test has finished (only possible to select, when as output line has been selected)                             |
| Sound on off                                           | Acoustic signal when test ends                                                                                                    |

After selection has been finished, the button "OK" must be confirmed and setting gets applied to the Burst generator.

#### 11.2.3 Transition

The Figure 11-6: BURST Transitionshows the "transition" menu. It is possible to select independently "peak voltage", "Repetition frequency", "Phase" and "Alternate polarity". To be able to select "Sync phase" the synchronization has to be either set as "line Sync" or "external Sync", otherwise it is not possible to select. (explained in 10.2.5) Every parameter can be changed by selecting each particular value and entering a new.

| EFT / BURST *        |              | S 🛹                |
|----------------------|--------------|--------------------|
|                      | Transition   |                    |
| ∫                    | R. Frequency | Sync. Phase - Line |
| Start +800 V         | Start 80 Hz  | Start 70 °         |
| Stop +1.00 kV        | Stop 100 Hz  | Stop 90 °          |
| Delta 50 V           | Delta 10 Hz  | Delta 10 º         |
| ☑ Alternate Polarity |              |                    |
| Step Time 5 s        | <b>~</b>     | OK 🄀 Cancel        |
| autill               |              | HOME               |

Figure 11-6: BURST Transition

When parameter finalized, it must be confirmed with "OK". Then either the pre-compliance or standard mode gets open depending on previous operation mode.

#### 11.2.4 Trigger

When selecting "manual trigger" the following window opens up. It gets applied to EUT by pressing the "Trigger" button. It gets always only one Burst package applied.

| EFT / BURST                             | *                   |                                     | 🔗 🍜       |
|-----------------------------------------|---------------------|-------------------------------------|-----------|
| TEST MODE BURST MODE<br>Standard Normal | E TRIGGER<br>Manual | LINE TRANSITION<br>L Off PROPERTIES |           |
| 1111                                    | (i) Chai            | rged, Ready for Manual Trigger      | 2         |
|                                         | <u></u> G           | ND                                  | TRIGGER   |
| A                                       | •                   | 00:00:00 / 02:46:00                 | STOP      |
| Peak Voltage                            | +1.00 kV            | Burst Duration 20 ms                | REP. DATA |
| autil                                   |                     |                                     |           |
| Rep. Frequency                          | 5 kHz               | Burst Period                        | FILE      |
| Async.                                  |                     | Test Time 166 min                   | SETUP     |

Figure 11-7: BURST mode Trigger normal

Furthermore, it shows between which line and GND the burst package gets applied. After finalizing the process, it will be stopped when pushing the "Stop" button. A manual report gets saved on the USB device, after selecting "Rep.Data" and "manual" selection in the "Setup" menu. When selected automatic (Figure 6-3 Setup Menu) it gets saved automatically on the internal SD card.

#### **11.2.5** Synchronization

To synchronize the burst signal with the main supply source it is necessary to select in the menu "Synchronization" and then "Line Sync.". Adjustments of the angle can be done in a range from 0°to 359°. However, if no power supply is connected to the EUT supply input at the rear view, it has to be entered "Async.", otherwise it is impossible to get a Burst waveform in the output.

In external synchronization, the output with the position 8 Figure 6-2 Axos<sup>8</sup> back pannel in the rear view is in use. An external source could be for instance a manual CDN. Finally, normal operation through the touch screen is possible.

#### 11.2.6 Burst mode

The Burst mode gives the user the option to select between "Normal", "Continuous", "Real" and "Random BURST" signals. Afterwards the function gets automatically displayed on the screen and can be applied to the EUT after pushing the "Start" button.

# 12 Voltage dips & interrupts

## **12.1 General information**

For the voltage dips & interrupts only the EUT will be connected via the line outputs (L, N, PE) in the front view. The EUT Supply Input (L, N, PE) in the rear view gets connected to the power supply. For verification of the signal, Pos.4 and Pos.5 in Figure 5-1 can be connected to the oscilloscope. Further adjustments of the operation menu will be described in the following under captures.

# 12.2 Interrupts

Only the voltage interrupts it is possible to create without an external transformer. To create those interrupts there must be a connection between V dip and N via the purple banana plug, as seen in Figure 11-1. Additionally, it has to be connected to an external powers supply source. Afterwards it can be selected between pre-compliance mode and standard operating menu. The entering of "duration", "interval", "test time", "synchronization" via touch screen by pressing each specific function (Figure 11-3). When pushing the function name a purple bow opens up and defines the parameter in the graphic. After successfully selecting the key parameter, the "start" button can be pushed and the parameter gets applied.

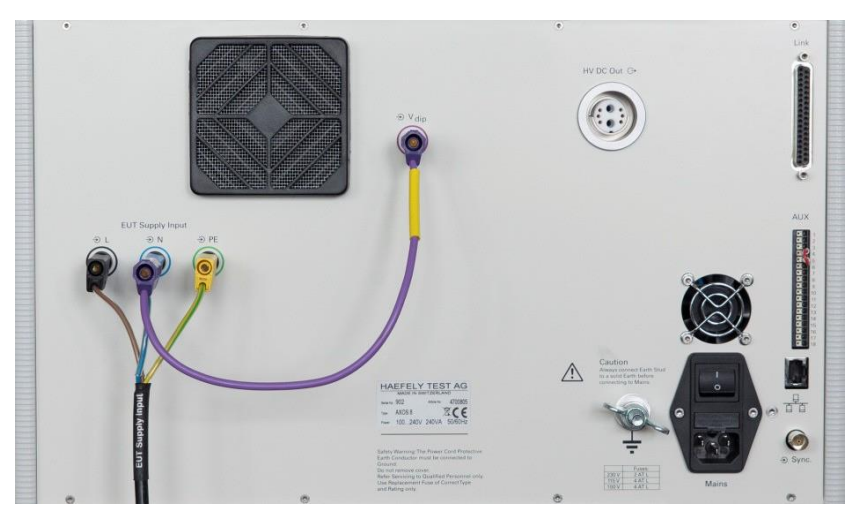

Figure 12-1: Voltage interrupts electrical installation

# 12.3 Dips

To create the Voltage dips an external transformer is necessary, because a second voltage level is required. When purchasing the DIP 116 from the HAEFELY AG the position 5 at the rear view graphic can be used. The Figure 12-2: DIP 116 Transformer connected gets displayed when DIP 116 is successfully connected. Exact hardware configuration of DIP 116 is described in capture 11.3.1. Fully compatibility is guaranteed with the AXOS<sup>5</sup>.

| Warning                                    |
|--------------------------------------------|
| External transformer 'DIP 116' connected ! |
| 🗸 ок                                       |

Figure 12-2: DIP 116 Transformer connected

Only in this case the V dip voltage can be proportionally controlled regarding to the U1 nominal voltage via the touch screen or via remote software. Moreover all other adjustments are compatible with the AXOS<sup>8</sup>. Reference voltage according to the U1 nominal can be selected. V dip can either be 0%, 40%, 70% or 80% in reference to U1 nominal, when using the D116 transformer. The selection happens in the "Dip Voltage" menu field. When selecting 0% it creates a voltage interrupt, since the V dip becomes 0V.

The Figure 12-3: Voltage Dips Standard mode shows the voltage dips in standard mode. When pushing the particular function name: "Dip Voltage", "Line sync.", "duration", "interval" and "test time a visual description gets open with a purple bow as seen below. For changing the parameter the value has to be pushed, for instance 5 min. New parameter can be entered. When pushing the button "file" data can be saved and loaded.

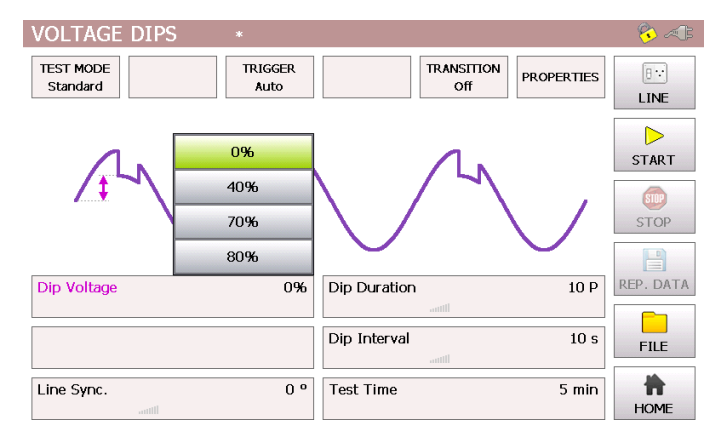

Figure 12-3: Voltage Dips Standard mode

The Figure 12-4: Voltage Dips pre-compliance mode (External transformer) represents the precompliance mode of the "voltage dips" menu. The purple bows define the function and show which particular parameter influenced the function. All parameters can be adjusted, when test is operating.

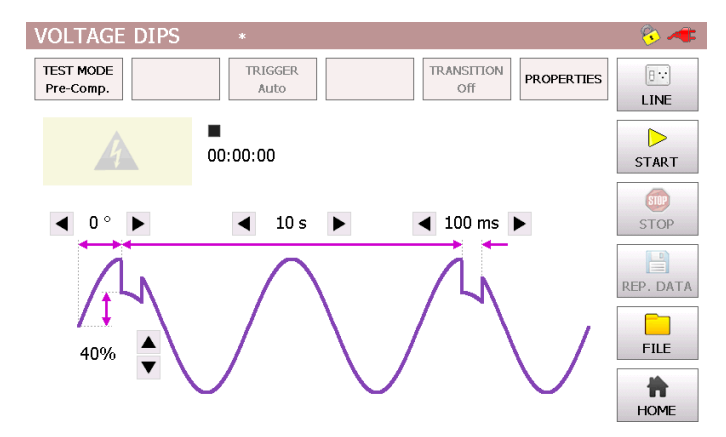

Figure 12-4: Voltage Dips pre-compliance mode (External transformer)

After all parameters have been adjusted and selected the "start" button can be pressed and the voltage dips starting. Significant, is the right selection of "Line Sync", "Sync" and "external". Only in either "line Sync" or "Sync" can the phase angle be selected, since an external power supply has to be connected, otherwise the synchronization with the phase would not be technical possible. However, by pushing the "home" button the starting menu.

#### 12.3.1 Transformer DIP 116

The HAEFELY AG DIP 116 transformer will be connected through the V Dip and the Link input at the rear view of the AXOS<sup>8</sup>. The DIP 116 has an independent connection to an external power supply via banana plug. Once the setup is done it can be fully automatically controlled through the touch screen of the AXOS<sup>8</sup>, when being in the menu of "Voltage Dips".

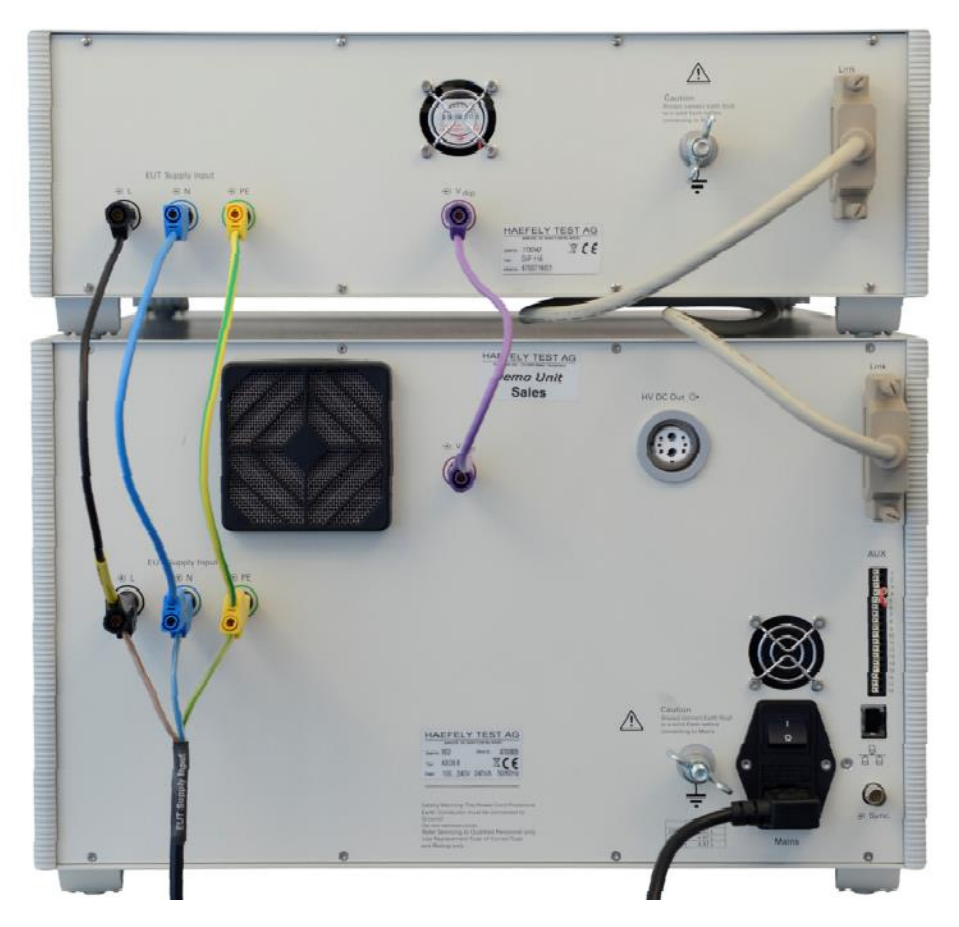

Figure 12-5: Transformer DIP 116

Then V dip 0%, 40%, 70% and 80% in reference to U1 nominal. Only with the DIP 116 the proportional voltage adjustment through the menu is possible. The second main advantage will be reflected in the compatibility of the transformer with the AXOS<sup>8</sup> compact immunity tester.

#### 12.3.2 **External transformer**

The only connection from the external transformer (Figure 12-6: External transformer) with the compact immunity tester happens through V dip and N' at the rear view via banana plug. L and N from the external transformer gets connected to the power supply. The output voltage (between V dip and N) gets displayed as adjusted at the transformer. However, no further adjustment of the second nominal voltage in the AXOS<sup>8</sup> menu possible.

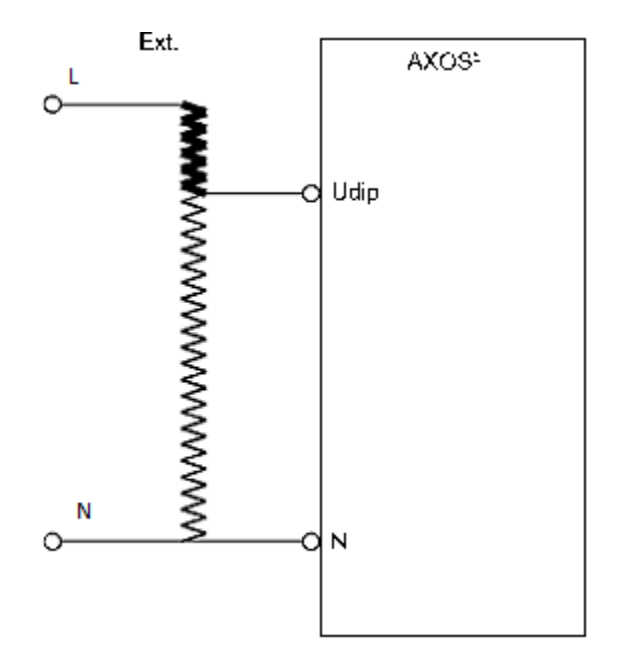

Figure 12-6: External transformer

Now the incoming V dip can be regulated directly at the transformer. Note: No further connection of the link data cable at the rear view possible.

#### **12.3.3** Properties

| Position                                               | Description                                                                                                    |
|--------------------------------------------------------|----------------------------------------------------------------------------------------------------|
| External (Pin11 on Aux)                                | External condition (e.g. device or PLC<br>signal), the position becomes 1 and causes<br>an action (Ignore,<br>Alarm, Test Stop or test stop & line off) |
| Line Current                                           | Limits the current (L, N, PE front view) to the EUT.                                                                                                    |
| Action: Ignore, Alarm, Test stop, Test stop & line off | Due to EUT fails, AXOS <sup>8</sup> cause an action<br>which can be: Ignore, Alarm, Test Stop, Test<br>Stop & Line off.                                 |
| Line off                                               | Voltage locked at L, N, PE when test has finished                                                                                                    |
| Sound on or off                                        | Acoustic signal when test ends                                                                                                    |

#### 12.3.4 Transition

The Figure 12-7: Voltage Dips Transition shows the "transition" menu. It is possible to select independently "Duration", "Interval", "Phase" and "Alternate polarity". To be able to select "phase" the Synchrony has to be either set as Synchronization or external Synchronization, otherwise it is not possible to access it. Eventually, every parameter can be changed by pushing the certain value.

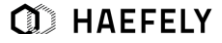

| VOLTAGE DIPS   | *      |                         |        | <b>%</b> 🦟           |  |  |  |
|----------------|--------|-------------------------|--------|----------------------|--|--|--|
| Transition     |        |                         |        |                      |  |  |  |
| □ Dip Duration | - Time | Dip Interval            | - Time | Sync. Phase - Line - |  |  |  |
| Start          | 5 ms   | Start                   | 10 s   | Start 90 °           |  |  |  |
| Stop           | 5 ms   | Stop                    | 10 s   | Stop 90 °            |  |  |  |
| Delta          | 1 ms   | Delta                   | 1 s    | Delta 1 º            |  |  |  |
|                |        |                         |        |                      |  |  |  |
| Step Time      | 5 s    |                         | 🗸 ок   |                      |  |  |  |
| Line Sync.     |        | U <sup>o</sup> Test Tim | ie     | 5 min HOME           |  |  |  |

Figure 12-7: Voltage Dips Transition

When finalizing the parameter, it must be confirmed with "OK" and either the pre-compliance or standard mode gets open depending what selection was previously done. In addition the incremental intervals get displayed at each particular function name, like for example "interval".

#### 12.3.5 Trigger

The trigger can be accessed either from pre-compliance mode or standard mode when generator is not in use. The user can select after pressing the "trigger" button between: "auto", "manual" and "external". In "Auto": signal gets applied automatically in accordance to parameters. In "Manual": pushing the start button after "manual" selection, then pressing the "trigger" button. In "External": Signal will be controlled from external source, connection through PIN 11 in Table 5-3.

# **13 Sequence**

# **13.1 General information**

The main aim of the sequence menu is to create automatic testing procedures. It contains either one or several steps. Possible steps are: Message, Timer, Test or comment. The sequence gets started automatically just by selecting the "start" button. The following points in this capture describe the operation menu more detailed and indicate few examples.

## 13.2 Sequence menu

To access the sequence menu the "sequence" button must be selected in the starting screen of the  $AXOS^8$ 

| SEQ              | JENCE *                | 💊 🛷                  |  |
|------------------|------------------------|----------------------|--|
| #                | Specification          | Result E:<br>LINE    |  |
|                  |                        | REPORT               |  |
| Last T<br>All St | est (0) :<br>.ps (0) : | FILE<br>FILE<br>HOME |  |

Figure 13-1: Sequence

In the left corner of the Figure 13-1: Sequence you can select between adding a new impulse, moving the step back and forward or simply deleting the entire function. There a behaviour of the EUT can be defined as seen below.

|                               | Properties           |
|-------------------------------|----------------------|
| EUT Fail Action               | Comment              |
| Continue with Next Step       | EUT to be supervised |
| O Stop Sequence               |                      |
| Description (1 4)             | ~                    |
| Ambient temperature<br>25 deg |                      |
|                               |                      |
|                               | V OK Zancel          |

Figure 13-2 Properties Sequence

The "EUT fail Action" is linked to the menu of the properties setting in the particular impulse menu. There it can be for example the SURGE menu (when SURGE selected, could be also Ring Wave, Telecom Wave, or any other impulse).

The next graphic displays the SURGE properties menu. EUT causes the action stop when peak voltage > 2kV.

|                               | Properties                                                 |
|-------------------------------|------------------------------------------------------------|
| EUT Fail                      |                                                            |
| Action                        | Source                                                     |
| O Ignore                      | External (Pin11 on Aux)                                    |
| O Alarm (Sound & Warni        | ing) 🔲 Line Current 🛛 🗛 👘                                  |
| <ul> <li>Test Stop</li> </ul> | Peak Voltage Peak Current<br>■ Min. 0.00 kV ■ Min. 0.00 kA |
| Test Stop & Line Off          | ☑ Max. 2.00 kV □ Max. 4.00 kA                              |

In the Figure 13-3: Header in description menu of Sequence and Figure 12-4 description and comments can be saved for a sequence file as well as Report data flies. Up to 16 pairs of description (header / content) can be saved.

| Description |        |     |      |       |   |     |     |   |   |
|-------------|--------|-----|------|-------|---|-----|-----|---|---|
|             |        |     |      |       |   |     |     |   |   |
| Amb         | ient   | tem | pera | ature | 9 |     |     |   |   |
| ٥H          | leadei | - ( | Con  | tent  |   |     |     | + | - |
|             | 1      | 2   | 3    | 4     | 5 | 6   | 7   | 8 |   |
| +           |        | a v | N    | e     | r | t v | / 1 | u | i |

Figure 13-3: Header in description menu of Sequence

|      |        |     |       |      |   | Des | cripti | on |   |
|------|--------|-----|-------|------|---|-----|--------|----|---|
|      |        |     |       |      |   |     |        |    |   |
| 25 d | eg     |     |       |      |   |     |        |    |   |
| OF   | leader | . ( | 🖲 Con | tent |   |     |        | •  | _ |
| •    | 1      | 2   | 3     | 4    | 5 | 6   | 7      | 8  |   |
| -    |        | a v | v     | e    | r | t \ | y I    | J  | i |

Figure 13-4 Content in description menu of Sequence

As a conclusion those information can be printed in the reporting tool of AXOS<sup>8</sup>. An example of the layout, header and content is shown below. ("reporting software")

| Servi                            | Calibra <u>tion</u>  | D HAEFELY |
|----------------------------------|----------------------|-----------|
|                                  | Test Report          |           |
|                                  |                      |           |
| escription of used Test System : | AXOS 8               |           |
| equence File Name :              |                      |           |
| equence Description :            | EUT to be supervised |           |
|                                  |                      |           |
|                                  |                      |           |
| Idditional Sequence Info :       |                      |           |
|                                  |                      |           |
| Ambient temperature              | 25 deg               |           |
|                                  |                      |           |
|                                  |                      |           |
|                                  |                      |           |
|                                  |                      |           |
|                                  |                      |           |
|                                  |                      |           |
|                                  |                      |           |

Figure 13-5 Test Report

#### 13.2.1 Add step in sequence

With the following button

a new step gets added into sequence.

This icon adds a new step in the sequence menu. It can be either impulse, test, timer or comment.

0

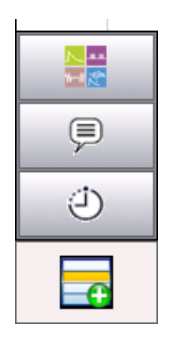

When loading an existing "file" (which had been previously saved on internal SD card), "load" button must be selected. It works similar as in operating menu of single impulse form, for example combination wave generator.

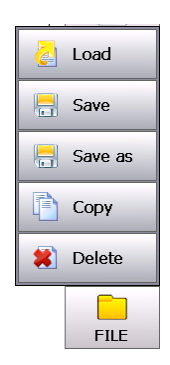

#### Important:

No new test can be created, only existing file can be loaded from either the internal or standard directory. On the other hand adjustment of files can be done in normal application mode of either generator.

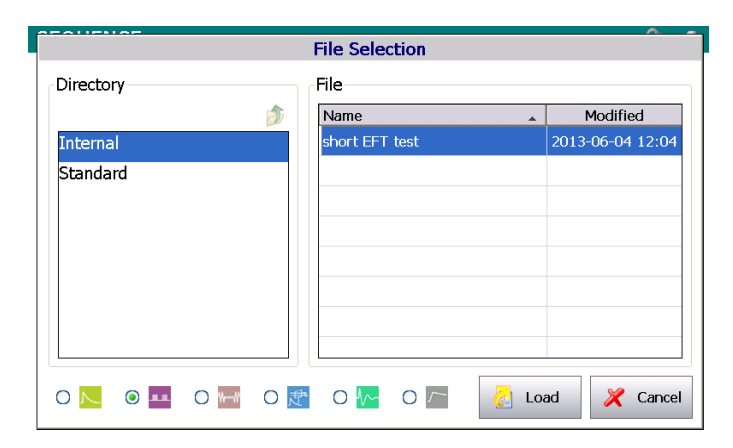

Figure 13-6: Sequence file selection

| SE              | QU | IENCE   | Internal\short Sequence |           | 😵 🤏    |  |  |
|-----------------|----|---------|-------------------------|-----------|--------|--|--|
| i               | #  | Specifi | cation                  | Result    | E ···  |  |  |
|                 | 1  | Þ       | please connet EUT       |           | LINE   |  |  |
|                 | 2  | 2       | Internal\short CW test  |           |        |  |  |
|                 | 3  | ٢       | 30 s                    |           | START  |  |  |
|                 | 4  |         | Internal\short EFT test |           |        |  |  |
|                 |    |         |                         |           |        |  |  |
|                 |    |         |                         |           |        |  |  |
|                 |    |         |                         |           |        |  |  |
|                 |    |         |                         |           | REPORT |  |  |
| Last Test (0) : |    |         |                         |           |        |  |  |
| All Steps (4) : |    |         |                         |           |        |  |  |
|                 | -  |         |                         | ROPERTIES | HOME   |  |  |

Figure 13-7: Sequence operation diagram

Steps can be editted by clicking on the Specification area of any Step, e.g. for Step #2:

| # | Specification          |  |  |
|---|------------------------|--|--|
| 1 | please connet EUT      |  |  |
| 2 | Niternal\short CW test |  |  |
|   | <u></u>                |  |  |

Steps can be selected (without editting) by click the # area.

| # | Specification |                        |  |
|---|---------------|------------------------|--|
| 1 | Ţ             | please connet EUT      |  |
| 2 | N_            | Internal\short CW test |  |
| З | (t)           | 3N c                   |  |

| Selected Steps can be | move                | d up, down or can be deleted by buttons    |        | 8 | 0 | _0 |
|-----------------------|---------------------|--------------------------------------------|--------|---|---|----|
| #                     | Specif              | cation                                     | Recult |   |   |    |
| 1                     | Ģ                   | please connet EUT                          | Result |   |   |    |
| 2                     | $\sim$              | Internal\short CW test                     |        |   |   |    |
| 3                     | ٢                   | 30 s                                       |        |   |   |    |
| 4                     |                     | Internal\short EFT test                    |        |   |   |    |
|                       |                     |                                            |        |   |   |    |
|                       |                     |                                            |        |   |   |    |
|                       | / line / DE?        |                                            |        |   |   |    |
| Last 1<br>All St      | 'est (0)<br>eps (4) | (π3000 ¥ ] Δ 5 ] tune Syn. (0 ") / 2 (* S) |        |   |   |    |
|                       | f                   |                                            | ERTIES |   |   |    |

At bottom of Sequence Steps (1) main parameters of selected Step are shown.

#### 13.2.2 Start Sequence

After selecting the start following three options get displayed:

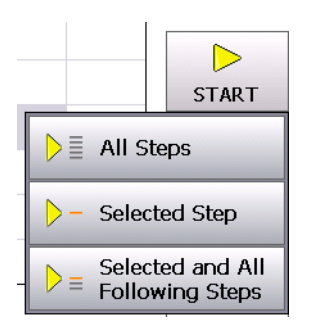

When selecting all steps every command gets applied to EUT and after finished following windows gets shown in accordance to programmed function.

Finally, when test sequence passed, Figure 12-8 comes up. It does not control the immunity criteria of the EUT. Must be checked manually as described in capture 12.2.3.
| #                  | Specific                                | cation                |                                                       | Result | [∃]   |
|--------------------|-----------------------------------------|-----------------------|-------------------------------------------------------|--------|-------|
| 1                  | Ţ                                       | please conne          | et EUT                                                |        | LINE  |
| 2                  | 2                                       | Internal\sho          | rt CW test                                            | ~      |       |
| 3                  | Ð                                       | 30 s                  | Infomation                                            |        | START |
| 4                  |                                         | Internal\sh           |                                                       | ✓      |       |
|                    |                                         |                       | (i) Sequence Done :                                   |        |       |
|                    |                                         |                       |                                                       |        |       |
|                    |                                         |                       | •<br>                                                 |        |       |
| Niesee             | al / Auto / Disc                        | 4/1000V/10 mm/        | 🗸 ок                                                  |        | REPOR |
| Norm               | al/Auto/Dire                            | ct / +250 V / 15 ms / | est Done I                                            |        | REPOR |
| Norm<br>st T       | al/Auto/Dire<br>Test (4) :              | ct / +250 V / 15 ms / | est Done !                                            |        | REPOR |
| Norm<br>st T<br>St | al/Auto/Dire<br>Test (4) :<br>eps (4) : | et / +250 V / 15 ms / | est Done !<br>mmunity Criteria has not been checked ! |        | REPOR |

Figure 13-8: Sequence finished

### **13.2.3 Manually set & Complete sequence result**

Sequence button access the result dialog. There it is possibility to change the final result of the unit (Passed or Failed).

EUT immunity pass/fail criteria can be selected in Figure 12-9 as well.

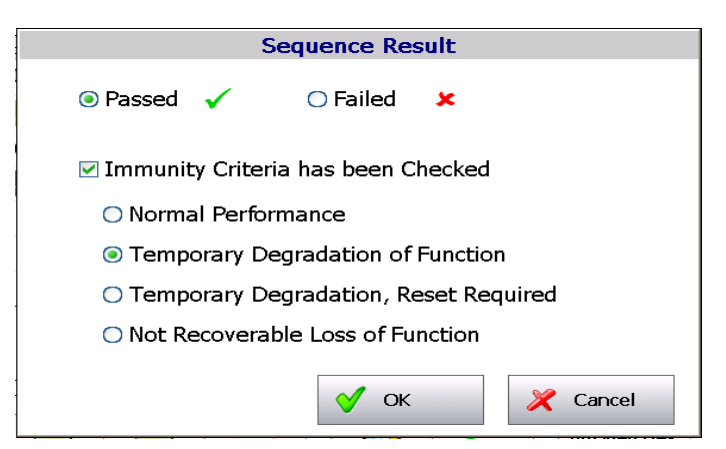

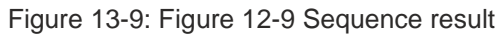

Criteria is saves when returining to sequence or after Axos is turned off.

### 13.2.4 Clearing of result

Sequence button for clearing the test results column.

| #     | Specifi                  | cation     |                                     | Result |
|-------|--------------------------|------------|-------------------------------------|--------|
| 1     | P                        | please cor | nnet EUT                            |        |
| 2     | $\sim$                   | Int        | Warning                             |        |
| 3     | Ð                        | 30         |                                     |        |
| 4     |                          | Int 🥂      | All test results will be cleared !  | ~      |
|       |                          |            | Sure ?                              |        |
| Norma | I/Auto/Dire<br>est (4) : | ect / +2   | Yes X No                            |        |
| l Ste | ps (4) :                 | ~          | Temporary Degradation of Function ! |        |

Figure 13-10: Sequence test result cleared

If you edit a Test Step, result will be cleared.

| SEQU       | ENCE * Internal\short Sequence                                   | 😵 🐗  |
|------------|------------------------------------------------------------------|------|
| #          | Specification Result                                             | 8    |
| 1          | please connet EUT                                                |      |
| 2          | Warning                                                          |      |
| 3          | The result of steps, that have same test name, will be cleared ! |      |
| (i) Normal | Sure ?                                                           | PORT |
| Last Te    | Ves X No                                                         | FILE |
|            |                                                                  | HOME |

Figure 13-11: Sequence Test result of step cleared

Results will be cleared if you edit a test step.

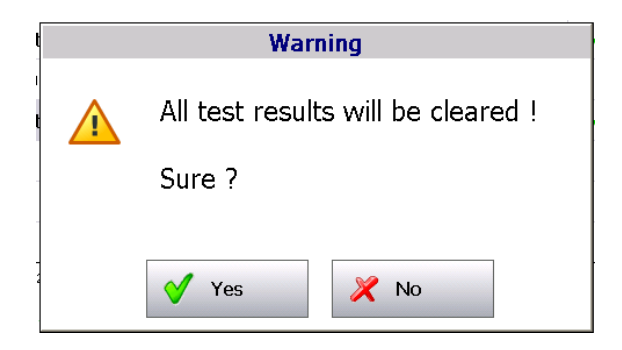

## 13.3 Reporting of data

Report data is saved automatically or manually by REPORT button, according AXOS<sup>8</sup> Setup Report Data Saving

Report Data Saving Automatic

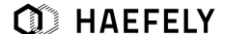

Each save of Report Data will create a folder on AXOS<sup>8</sup> internal storage and if insert, on external USB stick. This is same as for single Test Report.

Floppy symbol in header of Sequence dialog is blinking while report data saving to internal storage or external USB stick, and also while saving.

# **14 Remote Software**

# 14.1 Remote Connection

Connection from remote device and AXOS<sup>8</sup> via RJ45 input at the rear view. Please download the free software "VNC Viewer" from the following link: <u>http://www.realvnc.com/download/viewer/</u>. The AXOS<sup>8</sup> uses the port 5900 for remote communication. In some cases VPN (virtual private network) is required, depending on network.

Significant: Use crossover cable.

The license code for the "remote GUI" will be accessed via "setup" menu as seen in Figure 5-3. Select "license manager". After entering the license code for "remote GUI" (Figure 14-1), the "remote GUI" section becomes enabled in Figure 5-3.

When operating via WLAN only one remote device can control the AXOS<sup>8</sup>, because of safety measures. However, it can be controlled parallel via remote device and touch screen of AXOS<sup>8</sup>.

### 14.1.1 "Point to point" remote control

| Se                   | etup          |  |  |  |
|----------------------|---------------|--|--|--|
| License Manager      |               |  |  |  |
| Application Keys     | Function Keys |  |  |  |
| Surge                | Remote GUI    |  |  |  |
| Burst                |               |  |  |  |
| Voltage Dips         |               |  |  |  |
| Magnetic Field       |               |  |  |  |
| Ring Wave            | V OK Zancel   |  |  |  |
| - Update - Manager - | Cambration    |  |  |  |

Connect Ethernet cable to RJ45 input at the rear view and to remote device, e.g. laptop.

Figure 14-1: License manager

When key code for "Remote GUI" entered, it must be confirmed with "OK".

Select in the set up window (Figure 6-3 Setup Menu) "remote GUI on". In Figure 14-2: Ethernet communication, do not tick

"Enable DHCP" (Dynamic Host Configuration Protocol) as seen below. Use the displayed IP address and subnet mask for the following steps.

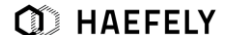

|                                                | Setup                                               |                                  |   |  |  |  |
|------------------------------------------------|-----------------------------------------------------|----------------------------------|---|--|--|--|
| Language<br>English                            | Last Calibration Communication                      | Device Information ——<br>n       | 1 |  |  |  |
| Date & Tin<br>2012-07-24<br>Sound Volu<br>40 % | TCP / IP<br>Enable DHCP<br>IP Address 192.168.1.100 | MAC Address<br>00-05-51-01-91-F3 | D |  |  |  |
| Report Dat<br>Manual<br>Start File<br>IEC61000 | Subnet Mask255.0.0.0Gateway10.0.0.5                 | ✓     OK       ✓     Cancel      |   |  |  |  |
| Firmwar<br>Update                              | Firmware Update Licence Calibration X Close         |                                  |   |  |  |  |

Figure 14-2: Ethernet communication

Setting of remote device with windows 7: Control Panel  $\rightarrow$  Network and Internet  $\rightarrow$  Network sharing Centre  $\rightarrow$  local area connection status  $\rightarrow$  local area connection properties  $\rightarrow$  Internet protocol version 4 (TCP/IPv4) Properties.

The following window should be displayed. Now, changing the adjustments from "obtain an IP address automatically" in "use the following IP address".

| Net | working Sharing                                                                                                 |                                            |                                | 1           |
|-----|----------------------------------------------------------------------------------------------------|--------------------------------------------|--------------------------------|-------------|
| 9   | Internet Protocol Version 4 (TCP/IPv                                                                            | 4) Properties                              | ?                              |             |
|     | General                                                                                                    |                                            |                                |             |
| T   | You can get IP settings assigned au<br>this capability. Otherwise, you need<br>for the appropriate IP settings. | itomatically if your<br>d to ask your netw | network supp<br>ork administra | orts<br>tor |
|     | Obtain an IP address automat     Obtain an IP address automat                                                   | ically                                     |                                |             |
|     | Ose the following IP address:                                                                                   | 102 100                                    | 4                              |             |
|     | IP address:                                                                                                    | 192 . 168 .                                | 1,98                           |             |
|     | Subnet mask:                                                                                                    | 255.0.                                     | 0.0                            |             |
| Ĩ   | Default gateway:                                                                                                |                                            | 3.63                           |             |
|     | 🔘 Obtain DNS server address au                                                                                  | tomatically                                |                                |             |
|     | <ul> <li>Ouse the following DNS server</li> </ul>                                                               | addresses:                                 |                                |             |
|     | Preferred DNS server:                                                                                           |                                            | 2.83                           |             |
|     | Alternate DNS server:                                                                                           | - i - i                                    |                                |             |
|     | Validate settings upon exit                                                                                     |                                            | Advance                        | 4           |

Figure 14-3: Inter Protocol Version 4 (TCP/IPv4)

Enter the new IP address as showed in the AXOS<sup>8</sup> operation window (e.g. Figure 14-2: Ethernet communication), however, the last digit must have ± 2 difference to initial IP address of AXOS<sup>8</sup>. Confirm with ok.

In the last step starting of installed free software "VNC Viewer". Entering of exact IP-Address as displayed in Figure 14-4 as seen in the AXOS<sup>8</sup> operating window (e.g.192.168.1.100).

| Ultr@VNC Viewer -                                                          | Connection                                                                                                    | ×                 |  |  |
|----------------------------------------------------------------------------|----------------------------------------------------------------------------------------------------|-------------------|--|--|
| VNC Server                                                                 | • 192.168.1.98 -                                                                                                    |                   |  |  |
| Quick Options                                                              | ( noscialsplay or nosciport )                                                                                                    |                   |  |  |
| AUTO (Au     ULTRA (>2     LAN (>     MEDIUM (12     MODEM (13     SLOW (< | ito select best settings)<br>Mbit/s) - Experimental<br>Mbit/s) - Max Colors<br>8 - 256Kbit/s) - 256 Colors<br>- 128Kbit/s) - 64 Colors<br>19KKbit/s) - 64 Colors | Connect<br>Cancel |  |  |
| 🗖 View Only 📃                                                              | Auto Scaling                                                                                                    | Options           |  |  |
| Use DSMPlugir<br>Proxy/Repeate                                             | No Plugin detected 👻                                                                                                    | Config            |  |  |
| Save connection settings as default Delete saved settings                  |                                                                                                    |                   |  |  |

Figure 14-4: VNC Viewer - Connection

Finally, selecting "Connect" button and AXOS<sup>8</sup> gets controlled via remote device.

### 14.1.2 "WLAN" remote control

Connect either AXOS<sup>8</sup> to given network or to an access point. It depends, if the IP address gets automatically or manually selected through the network. Connection via access point would be usually manually and the process from "point to point" connection must be followed. However, when the network selection happens automatically, the DHCP must be ticked as below. Press "renew" and the IP Address will be given automatically to the AXOS<sup>8</sup>.

| Setup                                  |                                                               |  |  |  |  |
|----------------------------------------|---------------------------------------------------------------|--|--|--|--|
| Language<br>English                    | Last Calibration Device Information                           |  |  |  |  |
| Date & Tin<br>2012-07-24<br>Sound Volu | TCP / IP MAC Address<br>I Enable DHCP Renew 00-05-51-01-91-F3 |  |  |  |  |
| Report Dat<br>Manual                   | IP Address 10.5.37.97<br>Subnet Mask 255.252.0 ✔ OK           |  |  |  |  |
| Start File<br>IEC61000-                | Gateway 10.5.36.1                                             |  |  |  |  |
| Firmw<br>Upda                          | vare Licence Touch X Close                                    |  |  |  |  |

Figure 14-5: Communication, MAC Address

In the next step the automatic given IP address can be written in the VNC Viewer. Selecting of connect button and AXOS<sup>8</sup> can be operated via remote device.

Significant: AXOS<sup>8</sup> uses the port 5900 and it must be given free in the particular WLAN, to ensure impeccable communication of equipment. Additionally, if access to WLAN network secured, it is necessary to make use of the VPN. It is a general requirement to access a network with external remote device and not just particularly for the AXOS<sup>8</sup>.

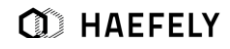

#### **Reporting Software** 14.2

The reporting software creates automatically a test report. (Figure 12-5)

The main header can be adjusted with for example individual logo of calibration laboratory or individual company.

The input of data can be either supplied directly via the remote control software or when saving the data on a USB device. Furthermore, the data can be used from the sequence mode menu directly and the report gets created.

Detailed information will be provided with the reporting software tool.

# **15 Troubleshooting**

# 15.1 General

### 15.1.1 Introduction

This chapter describes the most common problems and describes how to remedy them. If you have difficulties in day-to-day work, check the common error messages in the next chapters. In case the malfunction can not be found there, please contact us. You should have the following information ready when you call:

- Model Number
- Serial Number
- Software version and options installed.

Measurement data and / or print screen will be of tremendous help for locating and solving problems.

## **15.2 Error Messages**

In the menu is a short summary of possible alarm messages which can occur when operating the AXOS<sup>8</sup>.

### 15.2.1 Troubleshooting

| Alarm message         | Possible cause        | Action needed        |
|-----------------------|-----------------------|----------------------|
| Warning               | Safety Circuit opened | close Safety Circuit |
| Safety Circuit Open ! |                       |                      |
| 🗸 ок                  |                       |                      |

| Error<br>Safety Circuit Open !                                                                                                    | tried to start a Test with open Safety Circuit                                                                                                    | close Safety Circuit and<br>Start Test again                                                                                                    |
|----------------------------------------------------------------------------------------------------|----------------------------------------------------------------------------------------------------|----------------------------------------------------------------------------------------------------|
| 🗸 ок                                                                                                    |                                                                                                    |                                                                                                    |
| Error<br>External Start can not be executed !<br>Start File is undefined.                                                                                                    | no file defined in Setup Start File                                                                                                    | define a Start File                                                                                                    |
| Error<br>External Start can not be executed !<br>Start File is Invalid.                                                                                                    | no valid file                                                                                                    | define a valid Start File                                                                                                    |
| Error<br>External Start can not be executed !<br>Start File is missing.                                                                                                    | no valid file                                                                                                    | define a valid Start File                                                                                                    |
|                                                                                                    |                                                                                                    | ale a de la avaia al af EUT                                                                                                    |
| Overcurrent > 16 A > 2 s !<br>Stop and Line OFF is done.                                                                                                    | EUT requires more than 16 A support<br>current, may EUT defect, short circuit<br>EUT                                                                                                    | -cneck inominal of EUT<br>(max. support with<br>AXOS5 16A)<br>-control EUT<br>independently, short<br>circuit might occurred,<br>-External CDN                                               |
| Error<br>Overcurrent > 16 A > 2 s !<br>Stop and Line OFF is done.<br>CK<br>Error<br>CK<br>Line current exceeded limit of max. 43 A !<br>Stop and Line OFF is done.<br>CK                                                                                                    | EUT requires more than 16 A support<br>current, may EUT defect, short circuit<br>EUT<br>EUT<br>EUT requires more than 16 A support<br>current, may EUT defect, short circuit<br>EUT, protection of AXOS <sup>8</sup>                                                                                         | -cneck inominal of EUT<br>(max. support with<br>AXOS5 16A)<br>-control EUT<br>independently, short<br>circuit might occurred,<br>-External CDN<br>necessary, if higher I<br>nominal required |
| Error<br>Overcurrent > 16 A > 2 s !<br>Stop and Line OFF is done.<br>CK<br>Error<br>CK<br>Line current exceeded limit of max. 43 A !<br>Stop and Line OFF is done.<br>CK<br>Error<br>CK<br>Error<br>CK<br>Error<br>CK<br>CK<br>CK<br>CK<br>CK<br>CK<br>CK<br>CK<br>CK<br>CK | EUT requires more than 16 A support<br>current, may EUT defect, short circuit<br>EUT<br>EUT<br>EUT requires more than 16 A support<br>current, may EUT defect, short circuit<br>EUT, protection of AXOS <sup>8</sup><br>EUT requires more than 16 A support<br>current, may EUT defect, short circuit<br>EUT | -cneck inominal of EUT<br>(max. support with<br>AXOS5 16A)<br>-control EUT<br>independently, short<br>circuit might occurred,<br>-External CDN<br>necessary, if higher I<br>nominal required |
| Error<br>Overcurrent > 16 A > 2 s !<br>Stop and Line OFF is done.                                                                                                    | EUT requires more than 16 A support<br>current, may EUT defect, short circuit<br>EUT<br>EUT requires more than 16 A support<br>current, may EUT defect, short circuit<br>EUT, protection of AXOS <sup>8</sup><br>EUT requires more than 16 A support<br>current, may EUT defect, short circuit<br>EUT<br>EUT | -cneck inominal of EUT<br>(max. support with<br>AXOS5 16A)<br>-control EUT<br>independently, short<br>circuit might occurred,<br>-External CDN<br>necessary, if higher I<br>nominal required |

Troubleshooting

| Error<br>measured 24V: 21.80 V                                                      | at system startup internal supply voltage<br>24V is out of range                                  | send AXOS <sup>8</sup> for repair                                                                                        |
|-------------------------------------------------------------------------------------|---------------------------------------------------------------------------------------------------|----------------------------------------------------------------------------------------------------|
| Error<br>Invalid Application / Function Key !                                       | <ul> <li>bad or missing Function Key</li> <li>internal storage card missing or damaged</li> </ul> | <ul> <li>go to Setup License</li> <li>Manager and check for</li> <li>correct numbers</li> <li>send for repair</li> </ul> |
| Error<br>Switch Line ON; Frequency is too high ! 108 Hz<br>Line is not switched ON. | Frequency of EUT Supply Input is too high                                                         | use EUT Supply Input<br>voltage with nominal<br>frequency of 50 or 60 Hz                                                 |
| 3                                                                                   | L and N on EUT Supply Input are exchanged                                                         | Exchange L and N on<br>EUT Supply Input                                                                                  |

### 15.2.2 Logic errors

|                                                    | Alarm message                                                                                                    | Possible cause                             | Action needed                                                                 |
|----------------------------------------------------|----------------------------------------------------------------------------------------------------|--------------------------------------------|-------------------------------------------------------------------------------|
| Incomp<br>Too ma<br>for 2.00<br>Decrea:<br>Increas | Error<br>hatible settings !<br>any Spikes per Second<br>b(V <= Upk < 3.50 kV, the max. value = 2000<br>se Peak Voltage / Rep. Frequency / Burst Duration<br>be Burst Period | Too many spikes per second                 | Decrease peak voltage / rep.<br>frequency / Burst or increase<br>burst period |
| Incomp<br>Repetit<br>for 2.0<br>Decrea             | Error<br>patible settings !<br>tion Frequency is too high<br>10 kV <= Upk < 3.50 kV, the max. value = 2 kHz<br>ase Peak Voltage / Repetition Frequency<br>v ox              | Repetition frequency is too high           | Decrease peak voltage ,<br>repetition frequency                               |
| C Inc                                              | Error<br>compatible settings !<br>irst Period < Burst Duration + 1 ms<br>crease Burst Duration<br>crease Burst Period                                                       | burst period / burst duration incompatible | Decrease burst duration /<br>Sync. time                                       |
| CO Inco<br>Burs<br>Dec<br>Incr                     | Error<br>ompatible settings !<br>st Period < Burst Duration + Sync. Time<br>rease Burst Duration / Sync. Time<br>rease Burst Period                                         | Incompatible settings                      | Decrease burst duration<br>/Sync. Time increase Burst<br>period               |

| Error                                                                                            | Incompatible settings                    | Increase burst period,         |
|--------------------------------------------------------------------------------------------------|------------------------------------------|--------------------------------|
|                                                                                                  |                                          | repetition Frequency           |
|                                                                                                  |                                          |                                |
| Burst Period < $2/5 \div$ Repetition Frequency                                                   |                                          |                                |
| Increase Burst Period / Repetition Frequency                                                     |                                          |                                |
| 🖌 ск                                                                                             | _                                        |                                |
| Error                                                                                            | Too many spikes per packet               | Decrease Burst duration, Rep.  |
| Incompatible settings !                                                                          |                                          | Frequency, Increase Burst      |
| Too many Spikes per Packet                                                                       |                                          | period                         |
| Decrease Burst Duration / Pap. Frequency                                                         |                                          |                                |
| Increase Burst Period                                                                            |                                          |                                |
| 🗸 ск                                                                                             |                                          |                                |
| Error                                                                                            | Incompatible settings for pre-compliance | Burst mode must be set to      |
| Incompatible settings !                                                                          | mode                                     | Normal, Trigger must be set to |
| for Pre-Compliance Mode,                                                                         |                                          | Auto, Transition must be set   |
| Burst Mode must be set to Normal     Trigger must be set to Auto     Trigger must be set to Auto |                                          | off                            |
| Iransition must be Orr                                                                           |                                          |                                |
| 🗸 ок                                                                                             |                                          |                                |
|                                                                                                  | a<br>- 1                                 |                                |
| Error                                                                                            | incompatible settings                    | Decrease peak voltage,         |
| Incompatible settings !                                                                          |                                          | increase repetition rate       |
| for 2.00 kV < Upk <= $3.00$ kV, the min. value = 5 s                                             |                                          |                                |
| Decrease Peak Voltage<br>Increase Repetition Rate                                                |                                          |                                |
|                                                                                                  |                                          |                                |
| 🗸 ок                                                                                             | -                                        |                                |
| Error                                                                                            | Incompatible settings                    | Decrease field strength,       |
| Incompatible settings !                                                                          |                                          | increase repetition rate       |
| Repetition Rate is too low                                                                       |                                          |                                |
| Decrease Field Strength <= 1.80 kAym, the min. Value = 5 S                                       |                                          |                                |
| Increase Repetition Rate                                                                         |                                          |                                |
| 🖌 ок                                                                                             |                                          |                                |
|                                                                                                  | -                                        |                                |
| Error                                                                                            | Incompatible settings                    | Decrease dip duration or       |
| Incompatible settings !                                                                          |                                          | increase dip interval          |
| Dip Interval < Dip Duration + 100 µs                                                             |                                          |                                |
| Decrease Dip Duration<br>Increase Dip Interval                                                   |                                          |                                |
|                                                                                                  |                                          |                                |
| 🗸 ок                                                                                             |                                          |                                |
| Error                                                                                            | 1                                        | Value must be in the range of  |
| Value out of range !                                                                             |                                          | min. and max. value Note:      |
| Repetition Frequency Transistion:                                                                |                                          | Similar error can occur, only  |
| Start & Stop: 1 Hz 1 MHz<br>Delta: 1 Hz 1 MHz                                                    |                                          | with different units, however, |
| Correct Value                                                                                    | Entered value out of range               | similar                        |
| 🗸 ак                                                                                             |                                          |                                |
|                                                                                                  | J                                        | action for solving             |
|                                                                                                  |                                          |                                |

# 16 Service, Maintenance and Contact Information

HAEFELY has a worldwide network of representatives and local service points providing a wide range of services way beyond standard customer support for sales and after-sales inquiries.

Highly skilled and experienced customer support teams guarantee you seamless worldwide service for all our products. Their high level of knowledge is reinforced by continuous, comprehensive product and service training sessions in collaboration with the respective development and production areas as well as our quality management team. In addition to general hotline services, product application training, engineering consulting, assistance with spare parts, repairs and periodical maintenance, there is a wide range of calibration and upgrade services available for our customers all over the world.

#### **Warranty Information** 16.1

#### 16.1.1 **Guarantee period**

The guarantee period is 24 months, or 6 months in case of a multi-shift system. It starts when the supplies leave the works or at the taking-over of the supplies and services should such takingover have been agreed upon before, or, if the supplier undertakes the erection, upon completion thereof. If dispatch or taking-over or erection are delayed due to reasons beyond supplier's control, the guarantee period shall end not later than 18 months after supplier's notification that the supplies are ready for dispatch.

For replaced or repaired parts the guarantee period starts anew and lasts 6 months after replacement or completion of the repair or taking-over, but not longer than the expiry of a period being double to the guarantee period stipulated in the preceding paragraph.

The guarantee expires prematurely if the customer or a third party undertakes inappropriate modifications or repairs or if the customer, in case of a defect, does not immediately take all appropriate steps to mitigate the damage and give the supplier the possibility of remedying such defect.

#### 16.1.2 Liability for defects in material, design and workmanship

Upon written request of the customer, the supplier undertakes at its choice to repair or replace as quickly as possible any parts of the supplies which, before the expiry of the guarantee period, are proved to be defective due to bad material, faulty design or poor workmanship. Replaced parts shall become supplier's property. The supplier shall bear the costs of remedying the defective parts in its works. If the repair cannot be carried out in supplier's works, the customer shall bear

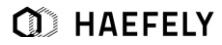

the related costs to the extent exceeding the customary costs of transport, personnel, travelling, living, dismantling.

# 16.2 Maintenance

Proper maintenance of your test equipment is crucial to its continued operation and can prevent malfunctions from bringing your production to a halt.

### **16.2.1 Cleaning the Instrument**

The instrument should be cleaned with a lint free cloth, slightly moistened using mild household cleanser, alcohol or spirits. Caustic cleansers and solvents (Trio, Chlorothene, etc.) should definitely be avoided. In particular, the protective glass of the display should be cleaned from time to time with a soft, moist cloth such as used by opticians.

### **16.3** Verification

In the next captures are descriptions of our additional verification equipment for the AXOS<sup>8</sup>. If further information required of any of the equipment, please either contact your sales representatives or the HAEFELY AG technical support team directly.

### 16.3.1 Waveform OCV (Surge)

The HAEFELY PDP8000 is a differential impulse measurement probe that can be used to measure surge pulses. Two banana plug cables are provided as the High and Common inputs to the PDP8000, and a coaxial output is provided for connection to an oscilloscope. The divider ratio is 1000:1 and the PDP8000 is rated up to 8kV for surge, 690VAC or 400VDC. The two banana plug will be directly connected to "direct" or "line" output in the front view.

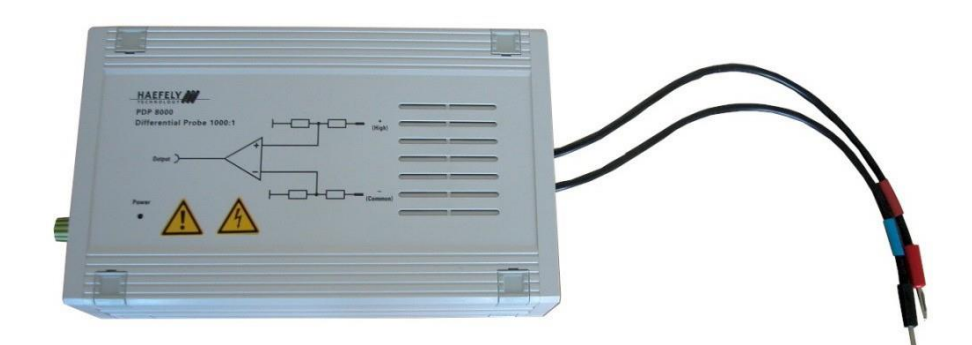

Figure 16-1: PDP 8000

### 16.3.2 Waveform SCC (Surge)

The current transformer is necessary to verify the SCC waveform. It will be connected with pos.6 and pos.7. Then the outgoing BNC output creates the connection to the oscilloscope. The SCC gets displayed on the oscilloscope and can be compared with the parameter as shown in the operation menu from the AXOS<sup>8</sup>. It represents the signal in accordance to the IEC 61000-4-4. The same test procedure gets applied for L, N, PE output at the front view.

Significant: Do not connect the "EUT Supply Input" with external power supply at the rear view, when using the current transformer. It can be directly purchased through the HAEFELY AG or contact your sales representative.

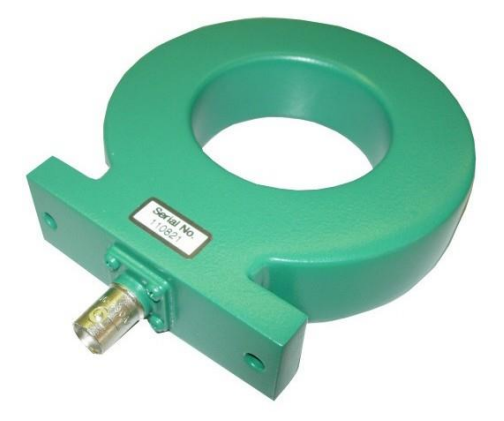

Figure 16-2: Current transformer

#### 16.3.3 Electrical fast transient/Burst

The HAEFELY EFT Verification Kit includes a 50  $\Omega$  and 1000  $\Omega$  attenuator as required in the IEC 61000-4-4 standard. The appropriate attenuator is fitted to the "Burst" coaxial output, and an oscilloscope is then connected to the output of the attenuator. For measuring the waveform at the output of the coupling filter, single phase and three phase adapters are available. NOTE: Be sure to disconnect mains power from the "EUT Supply Input" before connecting the measuring attenuators. Measuring attenuators are designed for burst voltages only and will be destroyed if subjected to AC/DC voltage.

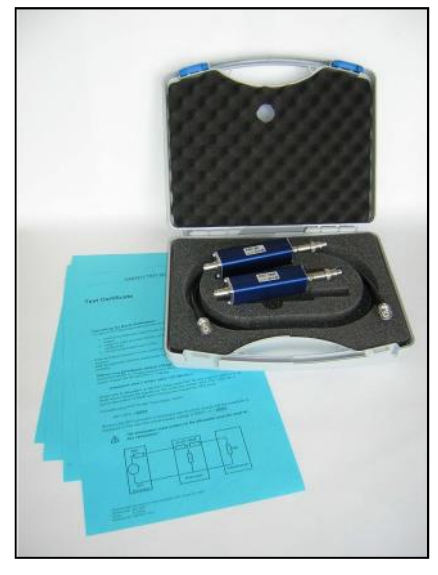

Figure 16-3: EFT Verification Kit

### 16.3.4 Burst verification adapter

Additionally, an EFT verification adapter is available for testing of every single phase (L, N, PE front view from AXOS). It gets connected with the PE pin (Pos. 12 Figure 5-1) and every single phase (L, N, PE Figure 5-1). The BNC output of the burst adapter is then connected to the oscilloscope. Do not connect "EUT Supply Input" to power supply, when verification of burst output.

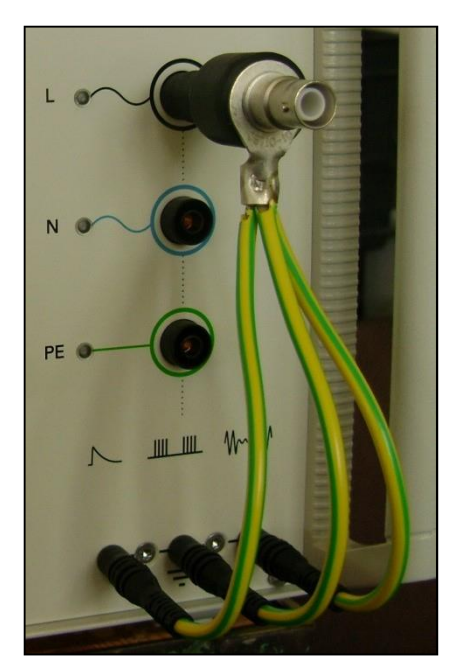

Figure 16-4: Burst verification adapter

#### 16.4 Calibration

Calibration period of the AXOS has to be determined by the user, and depends on the intensity of use and end user requirements. However, it is recommended every 2 years. The AXOS is factory calibrated before shipped and supplied with the calibration certificate in accordance to ISO 9001 management standard.

When delivered new from the factory, the instrument is calibrated in accordance with the calibration report provided. A periodical calibration of the instrument every two years is recommended.

If you are experiencing any trouble with your equipment or are in need of calibration we can determine if someone should come onsite to your facility.

#### 16.5 **Spare Parts**

Basically, only original replacement parts can be used. HAEFELY can obtain original or equivalent replacement parts. For an efficient work, the customer support needs the following system specific information:

- Project number of the system •
- Client's name
- System name plate information of the main components, which contain the replaceable part
- Detailed description of the component that has to be replaced, if possible with picture

#### 16.6 **Repair (RMA)**

If you are experiencing any trouble with your equipment we can determine if someone should come onsite to your facility for further evaluation and repair or if the equipment should be sent to our factory.

Please note that any equipment that is being sent to the factory for evaluation, repair and or calibration, must have an RMA (Return Material Authorization) Number. Please download our easy to use RMA Form by simply clicking the blue RMA Request Form button on the right hand side of this page.

# 16.7 Support

#### **Software Updates**

HAEFELY runs an Internet Update webpage where owners of our test instruments can download the latest firmware, software, manuals, related information etc.

The HAEFELY update page can be reached after log in:

http://www.haefely.com/

#### **Technical Support**

If persistent problems or faulty operation should occur, please contact the Customer Support Department of HAEFELY or your local agent. The Customer Support Department can be reached at the following address found in chapter 16.8

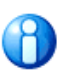

We prefer contact via email. Then the case is documented and traceable. Also the time zone problems and occupied telephones do not occur.

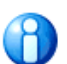

Complete information describing the problem clearly helps us to help you: Failure description Used settings DUT type Firmware Version Serial Number MAC address Printouts, Pictures, ...

# 16.8 Addresses / Webpage

### 16.8.1 Europe Office

|                 | Haefely AG                                                   |
|-----------------|--------------------------------------------------------------|
| Birsstrasse 300 | 4052 Basel   Switzerland                                     |
| Phone           | + 41 61 373 4111                                             |
| Fax             | + 41 61 373 4912                                             |
| Sales E-Mail    | sales@haefely.com   sales@tettex.com   emc-sales@haefely.com |
|                 |                                                              |
| Service Phone   | +41 61 373 4444                                              |
| Service E-Mail  | emc-support@haefely.com                                      |

### 16.8.2 China Office

| Haefely AG Representative Beijing Office                                               |                      |  |
|----------------------------------------------------------------------------------------|----------------------|--|
| 8-1-602, Fortune Street   67, Chaoyang Road, Chaoyang District   Beijing, China 100025 |                      |  |
| Phone                                                                                  | + 86 10 8578 8099    |  |
| Fax                                                                                    | + 86 10 8578 9908    |  |
| Sales E-Mail                                                                           | sales@haefely.com.cn |  |

### 16.8.3 Webpage

| Main Page   | https://www.haefely.com                                |
|-------------|--------------------------------------------------------|
| Update Page | <u>https://www.haefely.com</u> Login (Log in required) |

# **17 Transport and Storage**

## **17.1 Transport and Packaging**

The packing of the equipment provides satisfactory protection for normal transport conditions. Nevertheless, care should be taken when transporting the equipment. If return of the equipment is necessary, and the original packing crate is no longer available, then packing of an equivalent standard or better should be used.

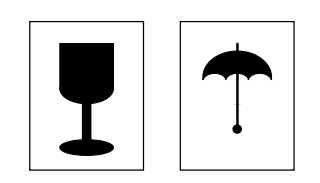

Whenever possible protect the equipment from mechanical damage during transport with padding. Mark the container with the pictogram symbols "Fragile" and "Protect from moisture".

# 17.2 Storage

If the instrument is to remain unused for any length of time, it is recommended to unplug the mains lead. In addition, it is advisable to protect this high precision instrument from moisture and accumulation of dust and dirt with a suitable covering.

# 18 **Disposal, Recycling** and Onward Transfers

When the equipment reaches the end of its working life it can, if required, be disassembled and recycled. No special instructions are necessary for dismantling.

The instrument is constructed of metal parts (mostly aluminium) and synthetic materials. It might contain batteries (see the product specification). The various component parts can be separated and recycled or disposed of in accordance with the associated local rules and regulations.

# **19 Conformity**

Current and voltage – our passion

# Declaration of Conformity CE

Haefely AG Birsstrasse 300 4052 Basel Switzerland

declares, under its sole responsibility, that the product here mentioned, complies with the requirements of the listed standards or other normative documents.

So, the product complies with the requirements of the EMC Directive 2014/30/EU, the Low Voltage Directive 2014/35/EU and the RoHS Directive 2011/65/EU.

| Product:     | AXOS 8<br>DIP 116<br>TW 8                                                                                                    | (optional extension module)<br>(optional extension module) |
|--------------|----------------------------------------------------------------------------------------------------|------------------------------------------------------------|
| Description: | The AXOS 8 is an EMC compact tester. It is used to verify the conducted immunity of electrical products.<br>DIP 116 extension is used to test voltage dips according to IEC/EN 61000-4-11.<br>TW 8 extension is used to test 10/700us surges according to ITU and other standards. |                                                            |
| Standards:   | EN 61010-1<br>EN 61326-1                                                                                                    | :2010<br>:2013                                             |

Dr. Rolf Schmerling Quality Department Manager Haefely AG 4052 Basel Switzerland

Basel, October 8th, 2019

(Signature)

HAEFELY AG Birsstrasse 300, 4052 Basel, Switzerland T+41 61 373 4111 sales@haefely.com www.haefely.com

D HAEFELY \_\_\_\_\_

# 20 Notes

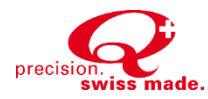

# **Global Presence**

| Europe      |                   | C          | )  |
|-------------|-------------------|------------|----|
| HAEFELY AG  |                   | F          | 1/ |
| Birsstras   | se 300            | 8          | 5- |
| 4052 Basel  |                   | C          | C  |
| Switzerland |                   | C          | C  |
|             |                   |            |    |
| <b>A</b>    | + 41 61 373 4111  | 5          | ľ  |
| <b>≢</b> =7 | sales@haefely.com | <i>≣</i> : |    |

**China** HAEFELY AG Representative Office 8-1-602, Fortune Street, 67 Chaoyang Road, Beijing 100025 China

| <b>a</b>    | + 86 10 8578 8099    |
|-------------|----------------------|
| <b>≢</b> =7 | sales@haefely.com.cn |

This document has been drawn up with the utmost care. We cannot, however, guarantee that it is entirely complete, correct or up to date. <sup>©</sup>Copyright HAEFELY/ Subject to change without notice

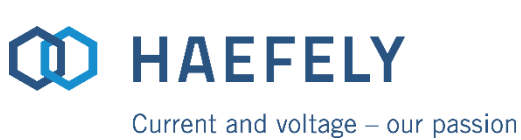

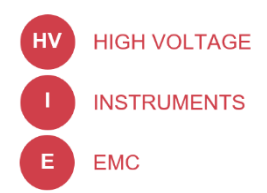